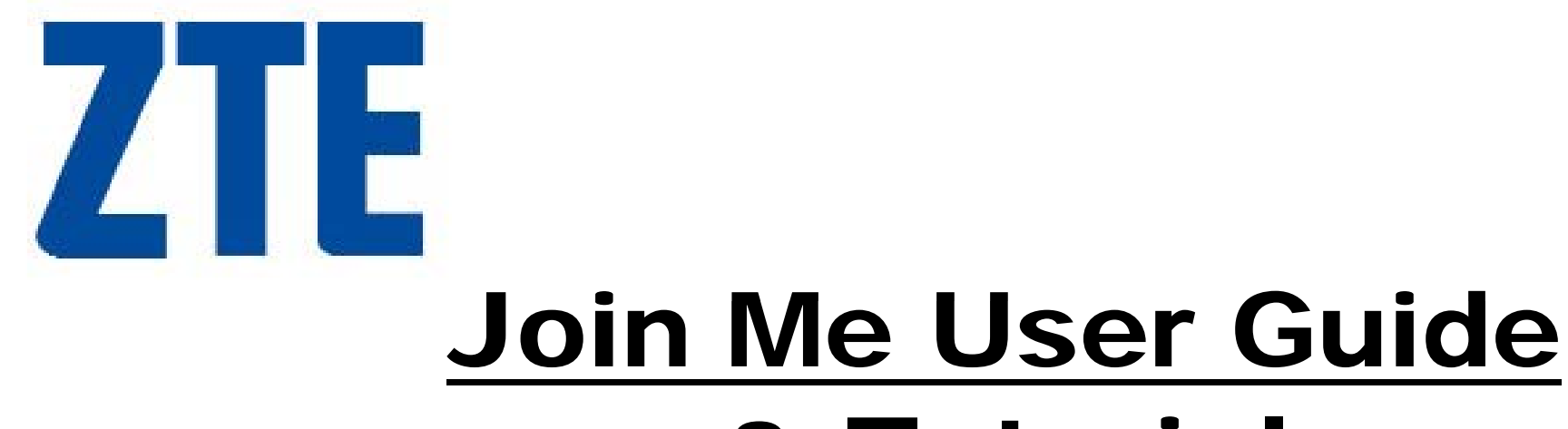

# & Tutorial

#### **T-Series Handsets**

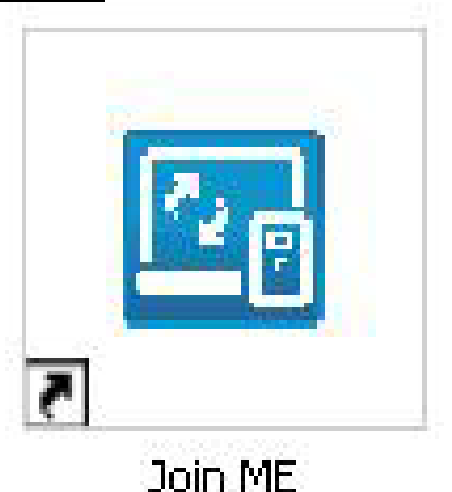

1

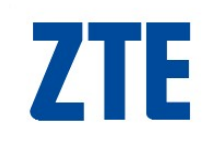

### **Compatibility**

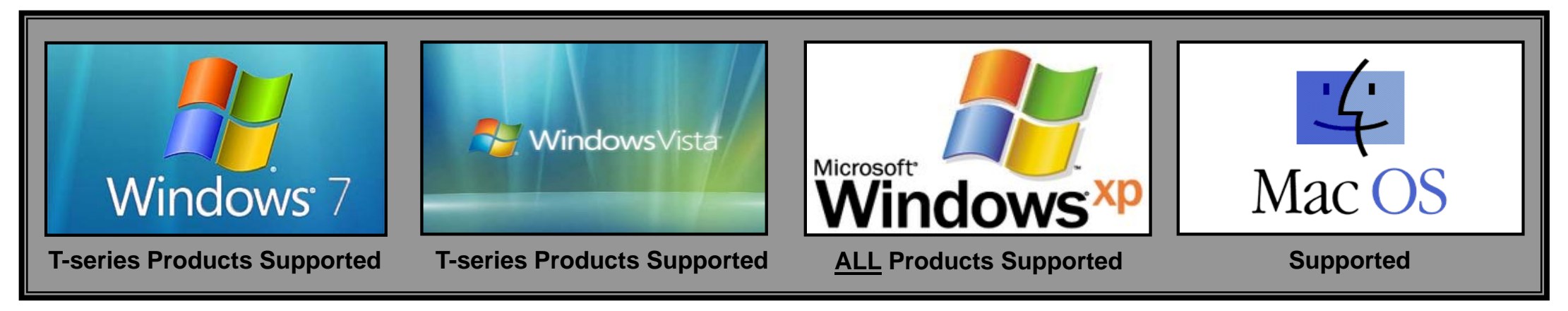

**Note:** 64-bit Windows drivers are supplied with JoinMe for T-series handsets.

#### Note:

For basic instructions on Windows operations and using computers, please refer to your Windows user's manual, someone familiar with computers or consult an IT Technician.

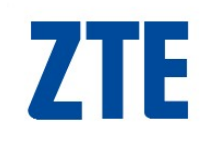

## Launch Join Me

Double-Click on the Join Me icon on your desktop to launch the software

If no icon is present:

Please install Join Me from the supplied CD or visit the ZTE website to download <u>www.zte.com.au</u>

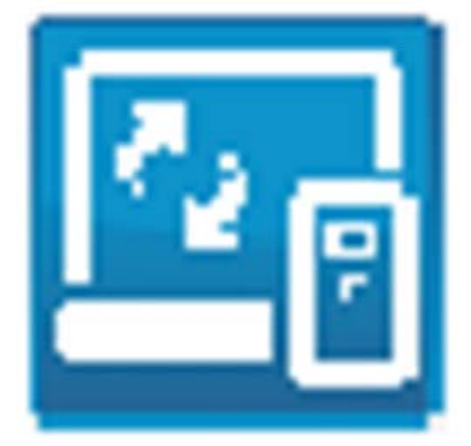

#### Note:

For basic instructions on Windows operations and using computers & peripherals, please see your respective user's manual.

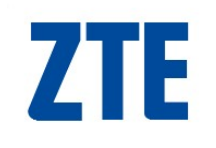

## **Select Phone Type**

- □ From the drop down box <u>Select</u> the model of your handset.
- □ **Press** 'Connect' to continue

| 🔄 Select phone type           | ×      |
|-------------------------------|--------|
| Please select the phone type: |        |
| T165+                         | -      |
| Connect                       | Cancel |

If an error is received: Please visit the FAQ section of the ZTE website (<u>www.zte.com.au</u>), for more information.

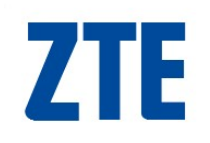

#### **Downloading**

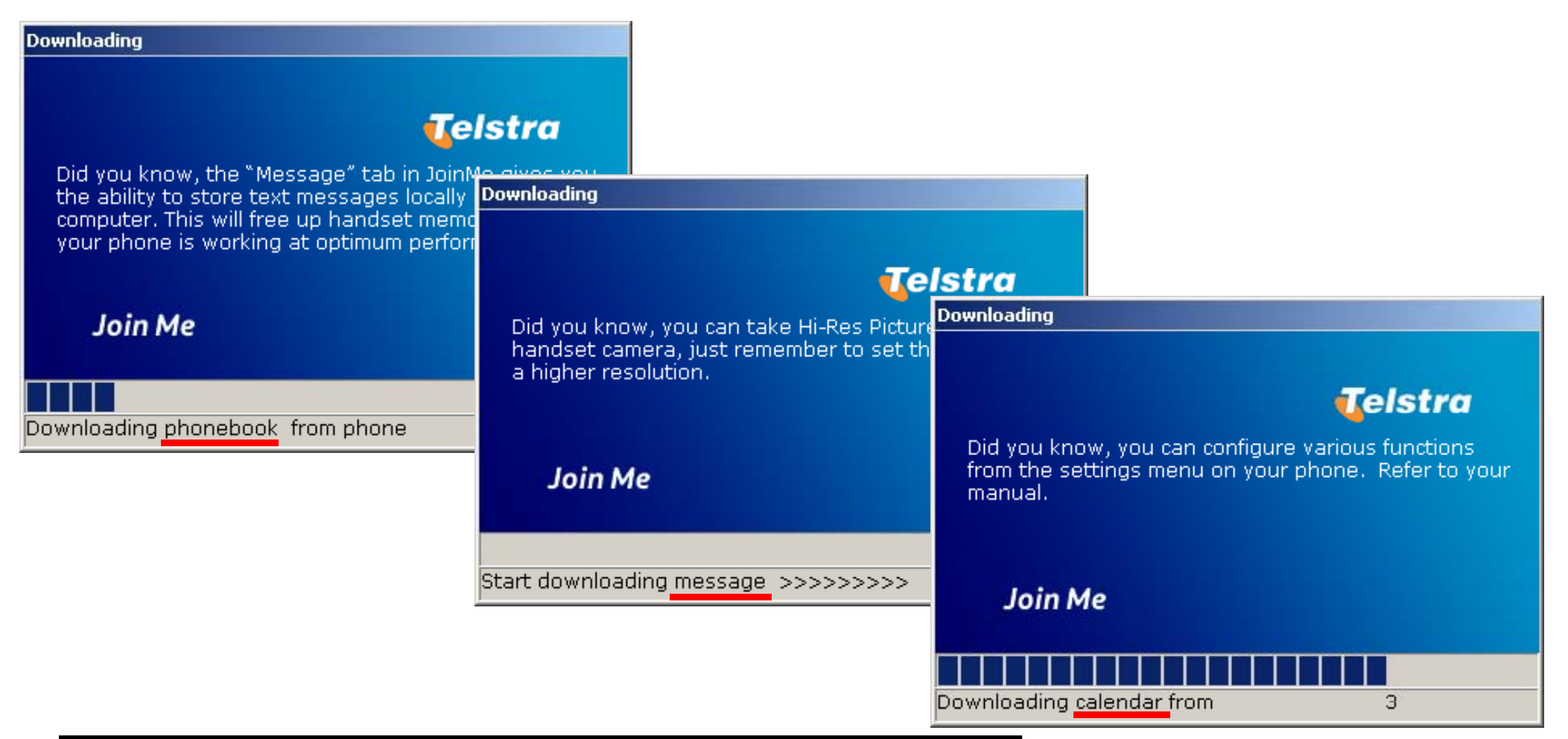

#### Note:

These windows display the progress of the data downloading from your handset to your computer.

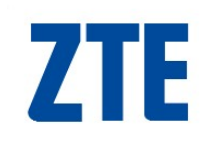

## **'Connected to PC''**

Connected to PC' will now be displayed on your phone.

This message will is displayed the entire time your phone is connected to you PC.

Note:

Pressing 'OK' on your phone will disconnect the connection you have established between your phone & your PC.

# Join Me – What can it do?

- The Join Me software can be used to perform the following:
  - Copy files from your PC to your handset
  - Copy files from your handset to your PC
  - > Manage your 'Contacts' (Locally, on your Phone & on your SIM)
  - Create new 'Contacts'
  - Synchronise Import 'Contacts'
  - Create & Send text messages (SMS)
  - > Manage your 'Messages' (Locally, on your Phone & on your SIM)
  - > Manage your 'Calender' (Locally, on your Phone & on your SIM)
  - Create new 'Calender' entries
  - Synchronise Import/Export 'Calendar'
  - Connect to the Internet
  - Backup/Recover phone & PC data

**7TE** 

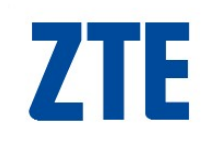

#### **Connected**

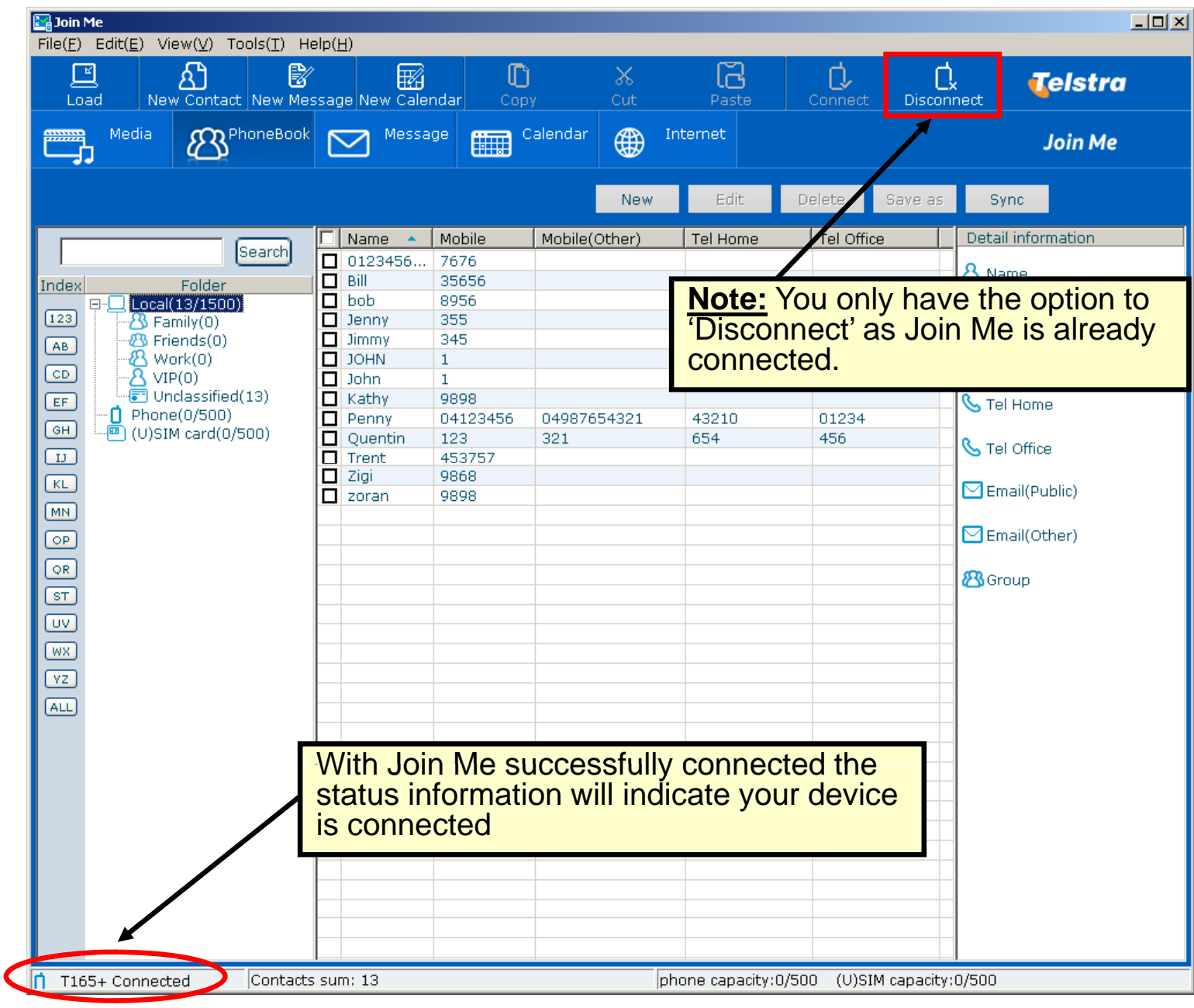

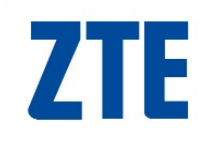

#### **Disconnected**

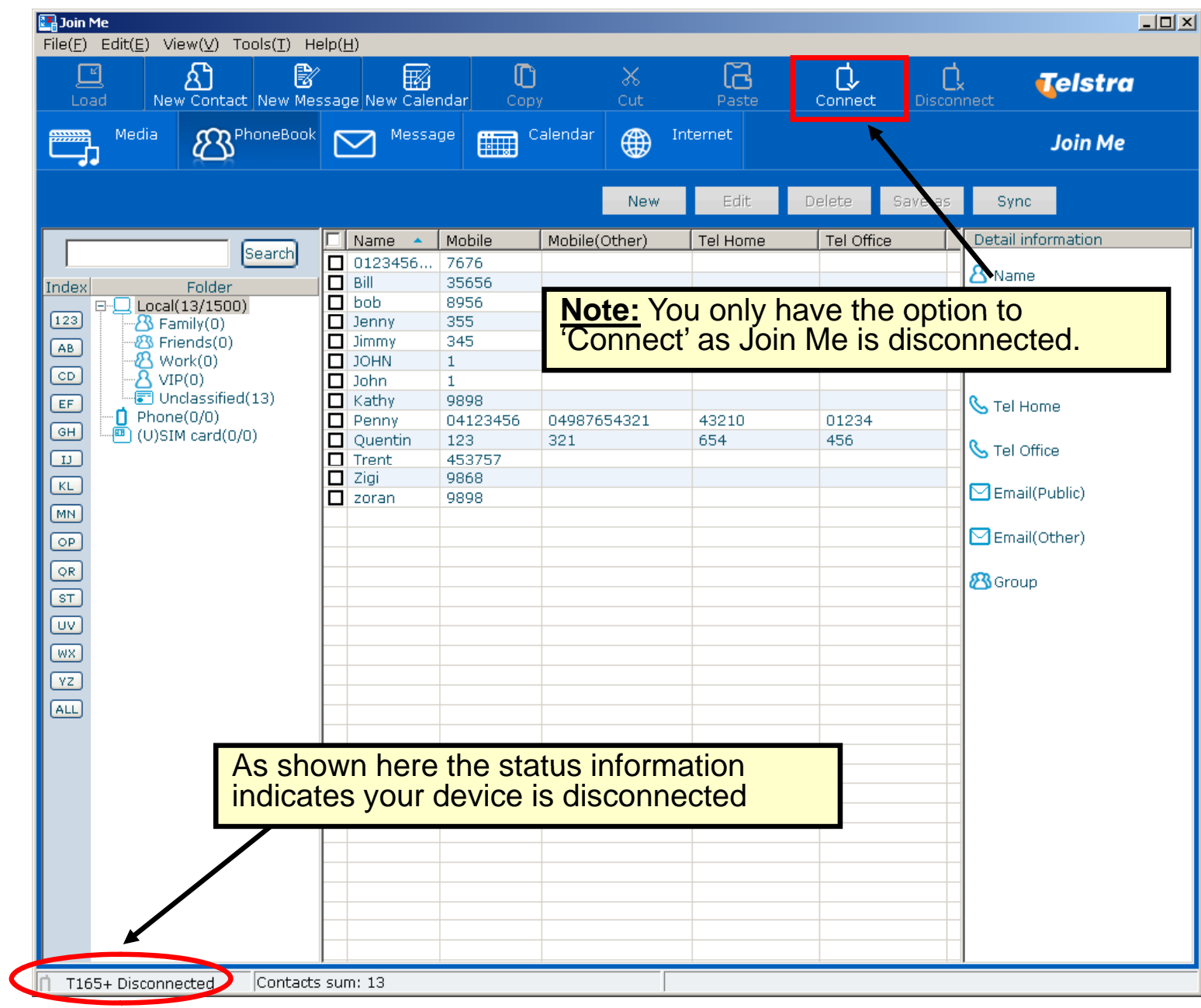

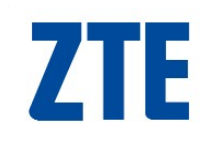

## **Phonebook Tab**

| <b>Gion Me</b><br>File(F) Edit(E) View(V) Tools(T) F                                                                                                    | telp(H)                                                                                                    |                                                                         |                                                                                                    |                                                                                 |               |
|----------------------------------------------------------------------------------------------------|----------------------------------------------------------------------------------------------------|-------------------------------------------------------------------------|----------------------------------------------------------------------------------------------------|---------------------------------------------------------------------------------|---------------|
| Load New Contact New Me                                                                                                    | essage New Calendar                                                                                                    | Copy Cut                                                                | Paste Connect                                                                                                    | C<br>Disconnect                                                                 | Telstra       |
| Media PhoneBook                                                                                                    | K 🖸 Message                                                                                                    | Calendar 🌐 Int                                                          | ternet                                                                                                    |                                                                                 | Join Me       |
| Index         Folder           123          Local(13/1500)           123          Sramily(0)           AB          Work(0)           CD          Work(0)           CD          YIP(0)           EF         Unclassified(13)           GH          Friends(0)           II          Friends(0)           KL          Work(0)           KL          VIP(0)           MN          Unclassified(0)            Work(0) | Name         Mobile           0123456         7676           Bill         35656           bob         8956           Jenny         355           Jimmy         345           JOHN         1           John         1           Kathy         9898           Trent         45375           Zigi         9868           zoran         9898 | New<br>The 3 directo<br>where contact<br>• Local<br>• Phone<br>• (U)SIN | Edit Delete<br>ries of the Pho<br>ets are stored:<br>– stored on<br>e – stored in t<br>M – stored on<br>cal & Phone o | Save as Syn<br>oneBook ta<br>your PC<br>he handse<br>the SIM ca<br>lirectories, | ab, indicate  |
| OP<br>OR<br>ST<br>UV<br>WX<br>YZ<br>ALL                                                                                                    |                                                                                                    | be sorted in to<br>Family,                                              | o the following<br>, Friends, Wor                                                                                     | groups:                                                                         | Inclassified  |
|                                                                                                    |                                                                                                    |                                                                         |                                                                                                    |                                                                                 | Capacity Info |

## **ZTE Phonebook:** Local/Phone Fields

| <b>Join Me</b><br>File(E) Edit(E) View(V) Tools(T) Hi                                                                                                    | eln(H)                                               |                                         |                      |                       | <u>_</u> _×                                                                                                    |
|----------------------------------------------------------------------------------------------------|------------------------------------------------------|-----------------------------------------|----------------------|-----------------------|----------------------------------------------------------------------------------------------------|
| Load New Contact New Me                                                                                                    | ssage New Calendar C                                 | D &                                     | Paste                | Connect Discon        | e <b>Telstra</b>                                                                                                    |
| Media APhoneBook                                                                                                    | Message                                              | Calendar 🌐 I                            | nternet              |                       | Join Me                                                                                                    |
|                                                                                                    |                                                      | New                                     | Edit                 | Delete Save as        | Sync                                                                                                    |
| Folder           Index         Folder           I123         Image: Constraint of the second second secon | ✓     Name     Mobile       ✓     Jimmy     04112223 | Mobile(Other)<br>33 04779987545         | Tel Home<br>95556555 | Tel Office 65426512   | Detail information         A Name       Jimmy         Mobile       041122233         Mobile(Other)       0477998754                     |
| CD<br>EF<br>GH<br>IJ<br>KL                                                                                                    | Selecting a C<br>populate the<br>window (as s        | Contact will<br>'Detail infor<br>shown) | mation'              |                       | <ul> <li>S Tel Home</li> <li>95556555</li> <li>S Tel Office</li> <li>65426512</li> <li>S Email(Public)</li> <li>One@public.c</li> </ul> |
|                                                                                                    |                                                      |                                         |                      |                       | Email(Other) other@secor                                                                                                    |
|                                                                                                    |                                                      |                                         |                      |                       |                                                                                                    |
| ALL                                                                                                    |                                                      |                                         |                      |                       |                                                                                                    |
|                                                                                                    |                                                      |                                         |                      |                       |                                                                                                    |
|                                                                                                    |                                                      |                                         | lioo for l           |                       | Dhana directoria                                                                                                    |
|                                                                                                    |                                                      | This app                                | nies for C           | Doth Local &          |                                                                                                    |
| T165+ Connected 1 contac                                                                                                    | t(s) selected                                        | Int                                     | one canacity: 1      | 9/500 (U)SIM capacity | ··8/500                                                                                                    |

Join Me User Guide\_T Series\_v3.0

## Phonebook: (U)SIM Fields

| Join Me                                                                        |                                                  | 1-7-1-X                                                                                                    |                                      |                                       |                                   |                                   |                                                     | _ 0                                                                                | ×              |
|--------------------------------------------------------------------------------|--------------------------------------------------|----------------------------------------------------------------------------------------------------|--------------------------------------|---------------------------------------|-----------------------------------|-----------------------------------|-----------------------------------------------------|------------------------------------------------------------------------------------|----------------|
| Load New C                                                                     | Contact New Mes                                  | sage New Calenda                                                                                                    | r Copy                               | X<br>Cut                              | Paste                             | Connect                           | C<br>Disconnect                                     | Telstra                                                                            |                |
| Media (                                                                        |                                                  | Message                                                                                                    | Calendar                             | Int                                   | ernet                             |                                   |                                                     | Join Me                                                                            |                |
| Index F<br>P- Local(1/<br>AB U)SIM c<br>CD<br>EF<br>GH<br>IJ<br>KL<br>MN<br>OP | Search<br>older<br>1500)<br>0/500)<br>ard(1/500) | <ul> <li>✓ Name ▲ Ph</li> <li>✓ Manny 04</li> <li>Selecting</li> <li>populate</li> <li>window</li> </ul>                                                                                                    | g a Contac<br>the 'Deta<br>(as shown | New<br>187545<br>Ct will<br>il inforr | Edit                              |                                   | ve as Sy<br>Detail<br>& Nai<br>î Pho<br>î Pho<br>Em | nc<br>information<br>me Manny<br>one1 04112223:<br>one2 04779987!<br>ail one@publi | 3<br>54<br>C.0 |
| OR<br>ST<br>UV<br>WX<br>VZ<br>ALL                                              |                                                  | Image: Constraint of the sector of the sector of |                                      | Conta<br>fields<br>the (l             | acts on t<br>displaye<br>J)SIM al | he (U)S<br>ed. If co<br>I other c | IM can<br>pying/m<br>content                        | only suppor<br>oving a con<br>will be disca                                        | t th<br>itac   |
| ) T165+ Connected                                                              | 1 contact                                        | (s) selected                                                                                                    |                                      | pho                                   | ne capacity:19,                   | '500 (V)SIM (                     | apacity: 1/500                                      |                                                                                    |                |

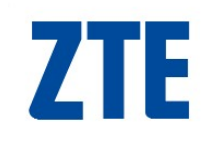

#### Message Tab

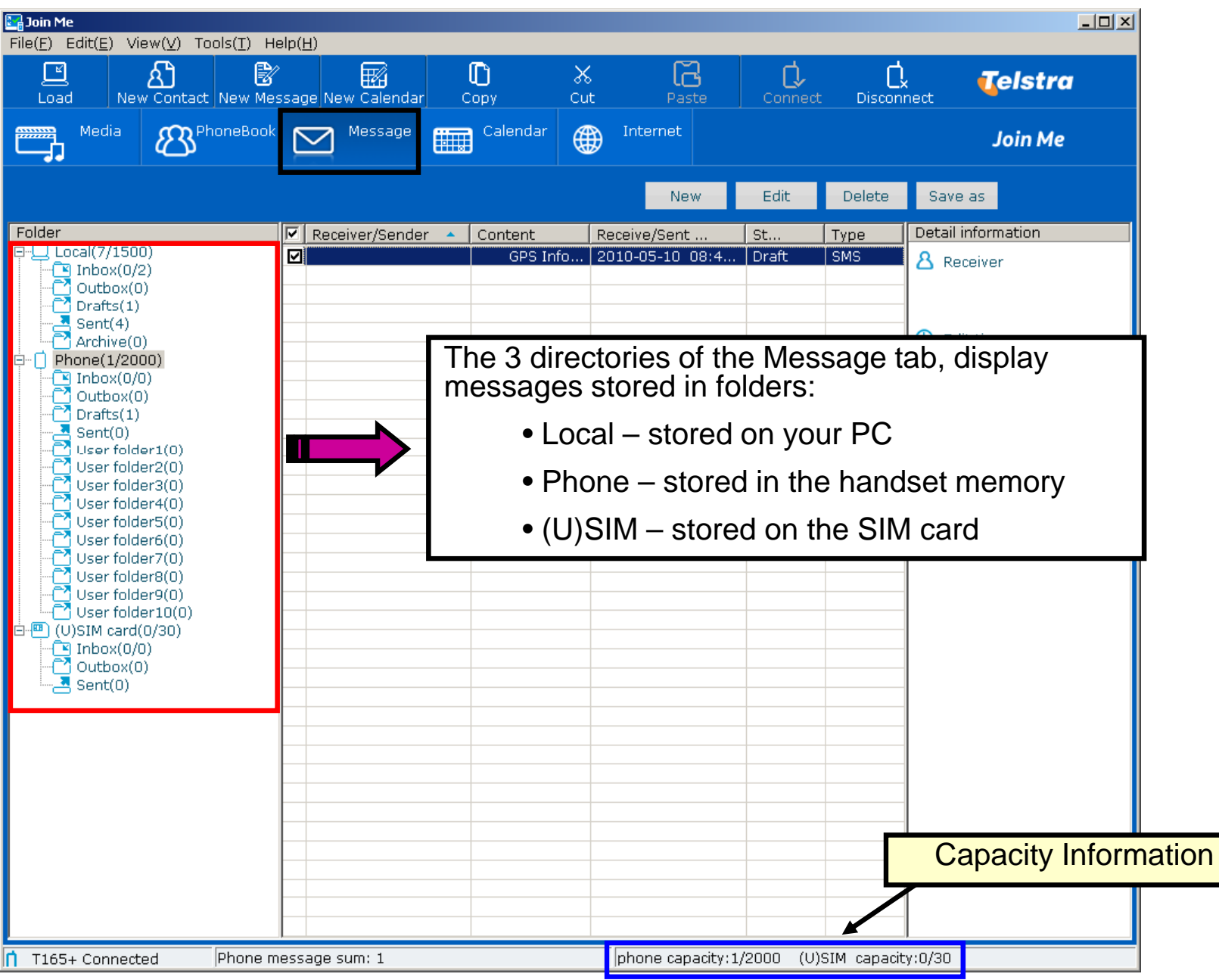

## **Calendar Tab**

| <b>Ele</b> Join Me<br>File(E) Edit(E) View(W) Tools(T) H                                                                       | eln(H)                                                                                 |                           |                                                                  |                                                    |                                                                                                 |                                    |
|----------------------------------------------------------------------------------------------------|----------------------------------------------------------------------------------------|---------------------------|------------------------------------------------------------------|----------------------------------------------------|-------------------------------------------------------------------------------------------------|------------------------------------|
| Load New Contact New Me                                                                                                    | ssage New Calendar                                                                     | Сору                      | Cut Paste                                                        | Connect Di                                         | ct 🥡                                                                                            | elstra                             |
| Media & PhoneBook                                                                                                    | Message (                                                                              | Calendar                  | Internet                                                         |                                                    |                                                                                                 | Join Me                            |
|                                                                                                    |                                                                                        | ( <b>-</b>                | New Edit                                                         | Delete Save                                        | as Sync                                                                                         |                                    |
| Folder<br>Computer(0/1000)<br>Meeting(0)<br>Reminder(0)<br>Phone(4/1000)<br>Meeting(0)<br>Meeting(0)<br>Memo(0)<br>Reminder(4) | Start time         25/12/2009         14/02/2010         09/05/2010         05/09/2013 | The 2 di<br>messag<br>• ( | irectories of t<br>es stored in<br>Computer – s<br>Phone – store | the Calend<br>folders:<br>stored on your of the ha | ar tab, dis<br>our PC<br>andset m                                                               | splay<br>emory                     |
|                                                                                                    |                                                                                        |                           |                                                                  |                                                    | Start ti     Start ti     End tin     Signature     Alarm t     Signature     Type     Store li | me<br>ime<br>: end date<br>ocation |
|                                                                                                    |                                                                                        |                           |                                                                  | Ca                                                 | pacity Inf                                                                                      | ormation                           |

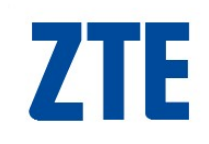

#### **Internet Tab**

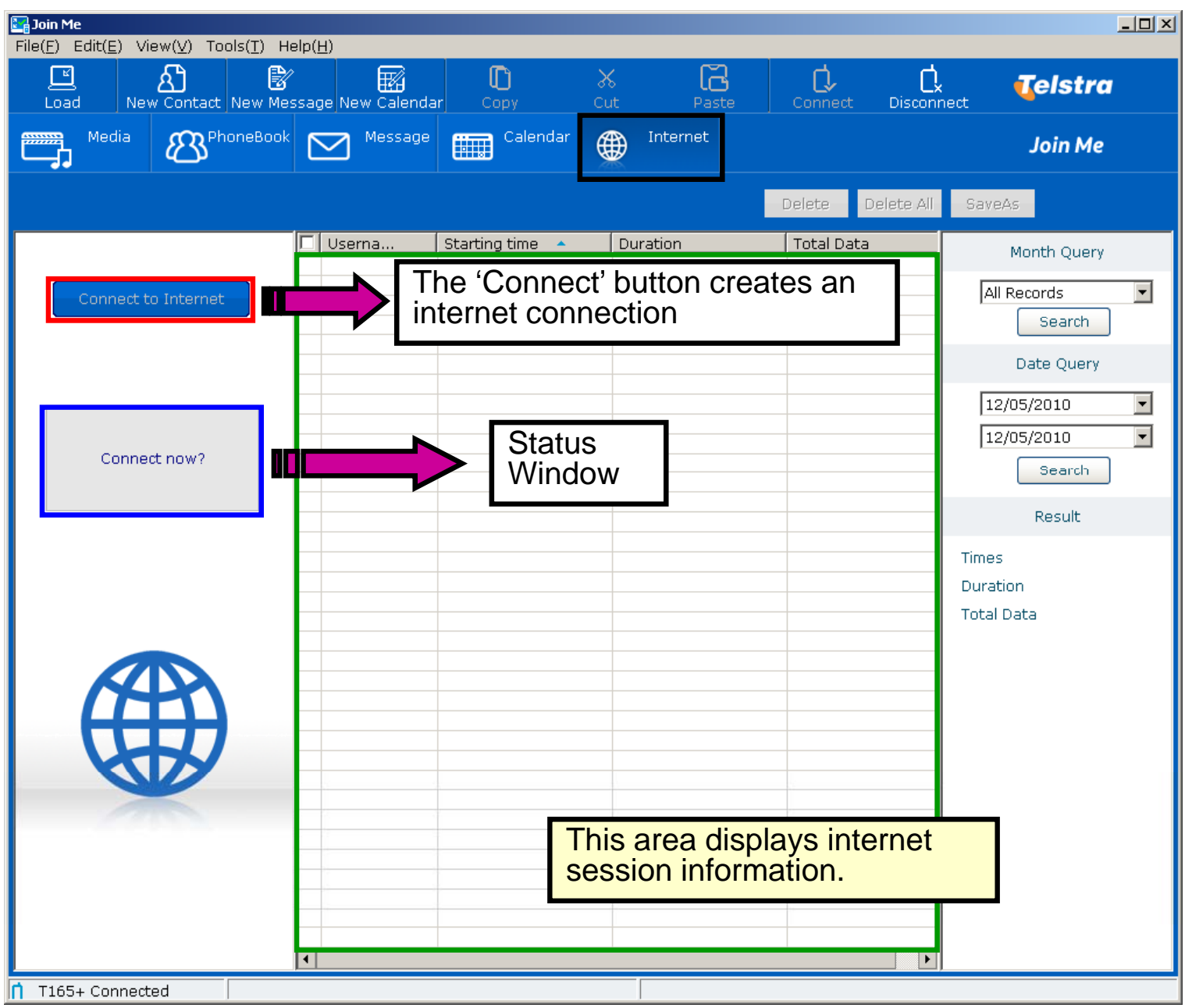

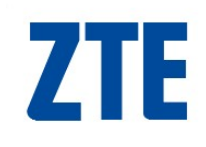

## Media Tab

| 🔚 Join ME                                                                                                    |                                       |          |                        |                              |              |             |         |
|----------------------------------------------------------------------------------------------------|---------------------------------------|----------|------------------------|------------------------------|--------------|-------------|---------|
| $File(\underline{F}) Edit(\underline{E}) View(\underline{V}) Tools(\underline{T}) He$                                                                                                    | elp( <u>H</u> )                       |          |                        |                              |              |             |         |
| Load New Contact New Mes                                                                                                    | ssage New Calendar                    | Сору     | X<br>Cut               | Paste                        | Connect Di   | isconnect ( | Telstra |
| Media APhoneBook                                                                                                    | Message (                             | Calendar | Int Int                | ernet                        |              |             | Join Me |
|                                                                                                    |                                       |          |                        |                              |              |             |         |
| 🞯 Desktop<br>⊕9_ My Computer                                                                                                    | Name<br>@Internet Explorer            |          | Size                   | Type<br>System Folde         | Date Mo<br>r | odified     |         |
| My Network Places     My Documents                                                                                                    | 🔄 Join ME<br>😨 My Computer            |          | 2 KB                   | Shortcut<br>System Folde     | 13/01/2<br>r | :009 09:13  |         |
| Erecycle Bin<br>⊡ri⊡ old desktop                                                                                                    | 🖨 My Documents<br>🧐 My Network Places |          |                        | System Folde<br>System Folde | r<br>r       |             |         |
|                                                                                                    | 🥑 Recycle Bin                         |          |                        | System Folde                 | r            |             |         |
| PC Explorer: Naviga                                                                                                    | te & View fold                        | ers      |                        |                              |              |             |         |
| on your PC in this ar                                                                                                    | ea.                                   |          |                        |                              |              |             |         |
|                                                                                                    |                                       |          |                        |                              |              |             |         |
|                                                                                                    |                                       |          |                        |                              |              |             |         |
|                                                                                                    | Name 🔺                                | Size     | Type                   | Mo                           | dified       |             |         |
| Audios                                                                                                    | Audios                                | 0.20     | File list              | 1.10                         |              |             |         |
| In the second second s | Others                                |          | File list<br>File list |                              |              |             |         |
| ⊞- 🗋 Videos                                                                                                    |                                       |          | File list              |                              |              |             |         |
| Phone Explorer: Nav                                                                                                    | rigate & View                         |          |                        |                              |              |             |         |
| folders on your phon                                                                                                    | e in this area.                       | This     |                        |                              |              |             |         |
| on the handset in 'Fil                                                                                                    | e Manager'.                           |          |                        |                              |              |             |         |
|                                                                                                    |                                       |          |                        |                              |              |             |         |
| n T6 Connected Desktop                                                                                                    | : 16 object(s)                        |          |                        |                              |              |             |         |

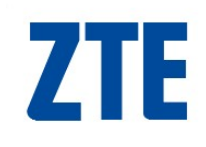

## Media Tab

| Load       Name       Size       Type       Date Modified         Media       Name       Size       System Folder       13/01/2009 09:13         Media       Name       Size       System Folder       13/01/2009 09:13         My Network Places       System Folder       System Folder       13/01/2009 09:13         My Network Places       System Folder       System Folder         My Network Places       System Folder       System Folder         My Network Places       System Folder       System Folder         My Network Places       System Folder       System Folder         My Network Places       System Folder       System Folder         My Network Places       System Folder       System Folder         My Network Places       System Folder       System Folder         My Network Places       System Folder       System Folder         My Network Places       System Folder       Name         My Network Places       System Folder       Name         My Others       File Ist       File Ist         Others       File Ist       File Ist         Others       File Ist       Videos         Wideos       File Ist       File Ist         Videos       Fi                                                                                                    | <b>File(E)</b> Edit(E) View(V) Tools(T) F                                                                                                    | Help(H)                                                                                       |                                                                                |                                                                                                    |                                                                            |                       | <u>_     ×</u> |
|----------------------------------------------------------------------------------------------------|----------------------------------------------------------------------------------------------------|-----------------------------------------------------------------------------------------------|--------------------------------------------------------------------------------|----------------------------------------------------------------------------------------------------|----------------------------------------------------------------------------|-----------------------|----------------|
| Media       Image: Calendar       Internet       Join Me         Deskton       Name       Size       Type       Date Modified         Wy Computer       System Folder       2 KB       Shortout       13/01/2009 09:13         Wy Documents       System Folder       System Folder       System Folder         Be old desktop       Wy Documents       System Folder       System Folder         System Folder       System Folder       System Folder       System Folder         System Folder       System Folder       System Folder       System Folder         Wy Documents       System Folder       System Folder       System Folder         System Folder       System Folder       System Folder       System Folder         Be old desktop       Name       Size       Type       Modified         My phone       My phone       File list       File list       File list         Others       Photos       File list       File list       Modified         Wy Others       Size       Type       Modified       Modified         Wy phone       My phone       File list       Nations       File list         Videos       Photos       File list       System Folder       System Folder </th <th>Load New Contact New Mo</th> <th>essage New Calendar</th> <th>Copy Cut</th> <th>Paste</th> <th>Connect Di</th> <th>isconnect <b>Tels</b></th> <th>tra</th>                  | Load New Contact New Mo                                                                                                    | essage New Calendar                                                                           | Copy Cut                                                                       | Paste                                                                                                    | Connect Di                                                                 | isconnect <b>Tels</b> | tra            |
| Mame       Size       Type       Date Modified         Image: My Computer       System Folder       System Folder       13/01/2009 09:13         Image: My Documents       System Folder       System Folder         Image: My Network Places       System Folder       System Folder         Image: My Network Places       System Folder       System Folder         Image: My Network Places       System Folder       System Folder         Image: My Network Places       System Folder       System Folder         Image: My Network Places       System Folder       System Folder         Image: My Network Places       System Folder       System Folder         Image: My Network Places       System Folder       System Folder         Image: My Network Places       System Folder       System Folder         Image: My Network Places       System Folder       System Folder         Image: My Network Places       System Folder       System Folder         Image: My Network Places       Size       Type       Modified         Image: My Network Places       Size       Type       Modified         Image: My Network Places       Size       File list       Others         Image: My Network Places       Size       Type       Modified <t< th=""><th>Media PhoneBoo</th><th>K 🖂 Message</th><th>Calendar</th><th>Internet</th><th></th><th>Join</th><th>Ме</th></t<> | Media PhoneBoo                                                                                                    | K 🖂 Message                                                                                   | Calendar                                                                       | Internet                                                                                                    |                                                                            | Join                  | Ме             |
| Name       Size       Type       Date Modified         Wy Computer       System Folder       System Folder       13/01/2009 09:13         Wy Documents       System Folder       System Folder         Performed Explorer       System Folder       System Folder         System Folder       System Folder       System Folder         System Folder       System Folder       System Folder         My Documents       System Folder       System Folder         My Network Places       System Folder       System Folder         My Network Places       System Folder       System Folder         My Documents       System Folder       System Folder         My Network Places       System Folder       System Folder         My Network Places       System Folder       System Folder         My Network Places       System Folder       System Folder         My Network Places       System Folder       System Folder         My Network Places       System Folder       System Folder         My Network Places       System Folder       System Folder         My Network Places       System Folder       System Folder         My Network Places       File Ist       System Folder         My Network Places       File                                                                                                    |                                                                                                    |                                                                                               |                                                                                |                                                                                                    |                                                                            |                       |                |
| My phone       Name       Size       Type       Modified         Audios       File list         Others       Others       File list         Photos       File list         Videos       File list         Videos       File list         Videos       File list         Videos       File list                                                                                                    | Image: Computer         Image: Computer         Image: Compute                                                                                                    | Name<br>Finternet Explorer<br>My Computer<br>My Documents<br>My Network Places<br>Recycle Bin | NAVIGA<br>on your                                                              | Size Type<br>System Folde<br>System Folde<br>System Folde<br>System Folde<br>System Folde<br>System Folde<br>System Folde<br>System Folde | Date Mo<br>er<br>13/01/20<br>er<br>er<br>er<br><b>Se files and</b><br>rea. | dified 009 09:13      |                |
| C TC Commente I Depleters 16 philet(a)                                                                                                    | My phone<br>Audios<br>Others<br>Photos<br>Otdeos<br>Conditional<br>My phone<br>Others<br>Others<br>Other | Name Audios<br>Others<br>Photos<br>Videos                                                     | Size Type<br>File I<br>File I<br>File I<br>File I<br><b>NAVIGA</b><br>your pho | ist<br>ist<br>ist<br>ist<br><b>TE</b> & Brows<br>one in this ar                                                                           | e files and<br>rea.                                                        | folders               |                |

Join Me User Guide\_T Series\_v3.0

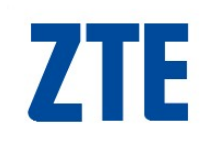

## The 'Phone Explorer'

| Join ME     File(E) Edit(E) View(V) Tools(T) E                                      | Help(H)                                                                                            |                                                                         |                                                    |                                                            |                                 |                   |
|-------------------------------------------------------------------------------------|----------------------------------------------------------------------------------------------------|-------------------------------------------------------------------------|----------------------------------------------------|------------------------------------------------------------|---------------------------------|-------------------|
| Load New Contact New Me                                                             | essage New Calendar                                                                                | Сору                                                                    | X<br>Cut F                                         | Caste Conne                                                | ct Disconne                     | at <b>Telstra</b> |
| Media BrhoneBoo                                                                     | <sup>k</sup> 🖸 <sup>Message</sup> 🛙                                                                | Calendar                                                                | Interne                                            | t                                                          |                                 | Join Me           |
| @ Dealthan                                                                          |                                                                                                    |                                                                         | ciae ( Tur                                         |                                                            | Dete Medified                   |                   |
| My Computer<br>My Network Places<br>My Documents<br>Recycle Bin                     | Mame<br>Finternet Explorer<br>Join ME<br>My Computer                                               |                                                                         | Size Typ<br>Sys<br>2 KB Shi<br>Sys                 | stem Folder<br>ortcut<br>stem Folder                       | Date Modified<br>13/01/2009 09: | 13                |
|                                                                                     | In the example<br>the 'Phone Ex<br>directory struc<br>Manager'.<br>With the 'My F<br>we see 2 imag | e shown we<br>plorer' fold<br>ture as see<br>Pictures' fol<br>ge files. | e see an e<br>ers. This<br>en on the<br>der highli | expanded vi<br>is the same<br>handset in '<br>ghted (as sh | ew of all<br>File<br>nown)      |                   |
|                                                                                     |                                                                                                    |                                                                         |                                                    |                                                            |                                 |                   |
| My prone     Audios     Others     Others     My Pictures     Wallpapers     Videos | Name<br>Pic_0109_003.jpg<br>Pic_0122_010.jpg                                                       | 512e<br>10 KB<br>30 KB                                                  | Type<br>Image<br>Image                             | Modified<br>2009-2-11<br>2009-2-11                         | 11:14<br>11:14                  |                   |
| T6 Connected Desktor                                                                | p: 6 object(s)                                                                                     |                                                                         |                                                    |                                                            |                                 |                   |

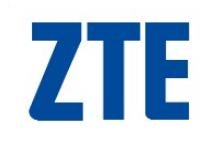

## **Previewing files**

| Eile(E) Edit(E) View(V) Tools(T) H                                                                                                    | eln(H)                                                                                                    |                                                                                           |                                                                      |                                                             | _ 🗆 ×                                                                                                    |
|----------------------------------------------------------------------------------------------------|----------------------------------------------------------------------------------------------------|-------------------------------------------------------------------------------------------|----------------------------------------------------------------------|-------------------------------------------------------------|----------------------------------------------------------------------------------------------------|
| Load New Contact New Me                                                                                                    | ssage New Calendar Co                                                                                                    | D 🔏<br>Ipy Cut                                                                            | Paste                                                                | Connect Di:                                                 | C. <b>Telstra</b>                                                                                                    |
| Media BehoneBook                                                                                                    | Message                                                                                                    | Calendar                                                                                  | Internet                                                             |                                                             | Join Me                                                                                                    |
|                                                                                                    |                                                                                                    |                                                                                           |                                                                      |                                                             |                                                                                                    |
| Desktop     My Computer     My Network Places     My Documents     Recycle Bin                                                                                                    | Name  Figure A Straight American American Americ | 2                                                                                         | ize Type<br>System Fold<br>KB Shortcut<br>System Fold<br>System Fold | der<br>13/01/20<br>der<br>der                               | dified                                                                                                    |
|                                                                                                    | My Network F To pre<br>Recycle Bin Previe<br>auto-I<br>The fi<br>show                                                                                                    | eview an file<br>ght the file y<br>ew Photo/Me<br>load}<br>le will then p<br>n on the nex | (image &<br>ou wish to<br>edia {or do<br>proceed to<br>t slide.      | audio ONLY<br>preview, rig<br>ouble-click th<br>load then d | <ol> <li>feft-click to</li> <li>fet-click &amp; select</li> <li>selected file to</li> <li>splay the file. As</li> </ol> |
|                                                                                                    |                                                                                                    | Preview Photo/M                                                                           | ledia                                                                |                                                             |                                                                                                    |
| My phone     Audios     Others     Prop Photos     My Pictures                                                                                                    | Name  Pic_0109_003.jpg Pic_0122_010.jpg                                                                                                    | Cut<br>Copy<br>Paste                                                                      | Ctrl+X<br>Ctrl+C<br>⊂trl+∀                                           | odified<br>009-2-11 11:14<br>009-2-11 11:14                 |                                                                                                    |
| i init initiality initiality ini |                                                                                                    | Select All<br>Undo Select All                                                             | Ctrl+A                                                               |                                                             |                                                                                                    |
|                                                                                                    |                                                                                                    | Delete                                                                                    | Del                                                                  |                                                             |                                                                                                    |
|                                                                                                    |                                                                                                    | Rename                                                                                    |                                                                      |                                                             |                                                                                                    |
|                                                                                                    |                                                                                                    | Up                                                                                        |                                                                      |                                                             |                                                                                                    |
| 🔲 T6 Connected 🛛 🛛 Desktop                                                                                                    | : 6 object(s)                                                                                                    |                                                                                           |                                                                      |                                                             |                                                                                                    |

Join Me User Guide\_T Series\_v3.0

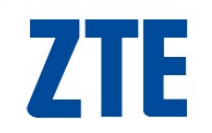

## **Previewing files**

| Media File Transfer                   |        |
|---------------------------------------|--------|
| 100010001000<br>100010001000 10001000 |        |
| Transferring data "Pic_0512_001.jpg"  |        |
|                                       | Cancel |

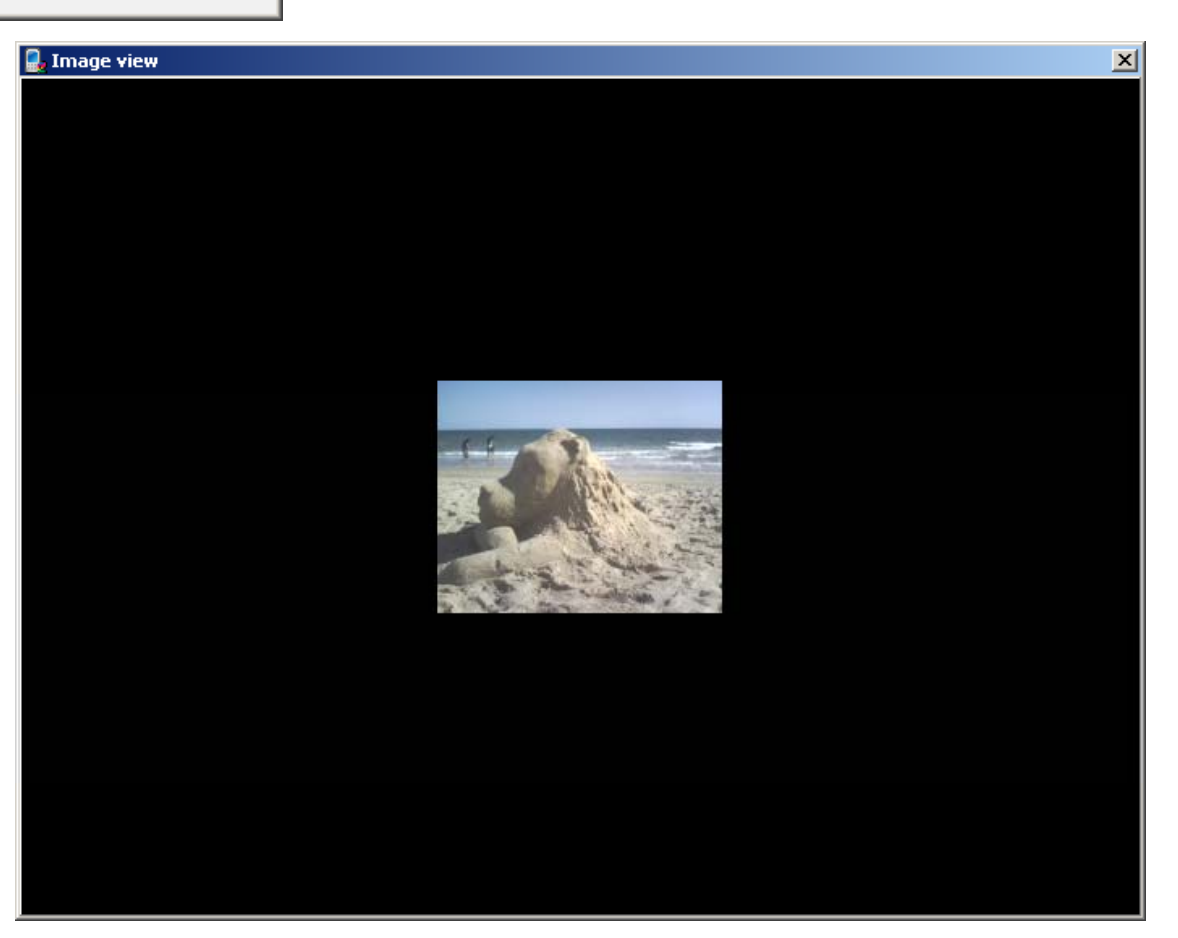

## **ZTE** Copy file - phone to clipboard

| 🔚 Join ME                                                                           |                                                                                                    |                                                                                                    |                                                                                                    |                                                                                                    |                                                                                                    |
|-------------------------------------------------------------------------------------|----------------------------------------------------------------------------------------------------|----------------------------------------------------------------------------------------------------|----------------------------------------------------------------------------------------------------|----------------------------------------------------------------------------------------------------|----------------------------------------------------------------------------------------------------|
| File( <u>F)</u> Edit( <u>E</u> ) View( <u>V</u> ) Tools(                            | <u>T)</u> Help( <u>H</u> )                                                                                |                                                                                                    |                                                                                                    |                                                                                                    |                                                                                                    |
| Load Cut                                                                            | Ctrl+X III<br>Ctrl+C New Calendar                                                                         |                                                                                                    | K 🔂<br>Cut Paste                                                                                                    | Connect Disconnect                                                                                                    | Telstra                                                                                              |
| Me Co Paste                                                                         | Ctrl+V<br>Del                                                                                             | Calendar (                                                                                                    | Internet                                                                                                    |                                                                                                    | Join Me                                                                                              |
| Select All<br>Undo Select                                                           | Ctrl+A<br>t All                                                                                           |                                                                                                    | Cine   Ture                                                                                                    |                                                                                                    |                                                                                                    |
| My Computer<br>My Network Places<br>My Documents<br>Recycle Bin                     | Marie<br>Finternet Explorer<br>Join ME<br>My Computer<br>My Documents<br>My Network Places<br>Recycle Bin | s                                                                                                    | Size   Type<br>System Fold<br>2 KB Shortcut<br>System Fold<br>System Fold<br>System Fold<br>System Fold             | Date Modified<br>er<br>13/01/2009 09:13<br>er<br>er<br>er<br>er                                                                | 3                                                                                                    |
|                                                                                     | In<br>th<br>hi<br>cl<br>N<br>C                                                                            | the 'Phone l<br>e file is you<br>ghlight the fil<br>enu select C<br>ipboard.<br>ote: The follo<br>trl+C, right-m | Explorer' <u>NAVI</u><br>want to copy to<br>le you want to<br>copy. This store<br>owing 'copy' fu<br>nouse click me | <b>GATE</b> to the sou<br>o your PC. From to<br>copy. Using the <u>E</u><br>es the selected fill<br>nctions are support<br>nu. | rce folder where<br>the files listed<br><u>E</u> dit pull down<br>e on to the<br>orted, click & drag |
| My phone     Audios     Others     Photos     My Pictures     Wallpapers     Videos | Name Pic_0109_003.jpg                                                                                     | 10 KB I<br>30 KB I                                                                                               | image 20<br>image 20                                                                                                | 009-2-11 11:14<br>009-2-11 11:14                                                                                               |                                                                                                    |
| n T6 Connected De:                                                                  | sktop: 6 object(s)                                                                                        |                                                                                                    |                                                                                                    |                                                                                                    |                                                                                                    |

## Paste file - phone to PC

| Join ME                                                                                                    |                                                                                             |                                                                                                    |                                                                                                    |                                                                                               |
|----------------------------------------------------------------------------------------------------|---------------------------------------------------------------------------------------------|----------------------------------------------------------------------------------------------------|----------------------------------------------------------------------------------------------------|-----------------------------------------------------------------------------------------------|
| $File(\underline{E})  Edit(\underline{E})  View(\underline{V})  Tools(\underline{T})  Hel$                                                                                                    | lp( <u>H</u> )                                                                              |                                                                                                    |                                                                                                    |                                                                                               |
| Load & Cut Ctrl+X                                                                                                    | e New Calendar Copy                                                                         | Cut Paste                                                                                                    | Connect Disconnect                                                                                                    | Telstra                                                                                       |
| Paste Ctrl+V                                                                                                    | Message 📖 Cale                                                                              | ndar 🌐 Internet                                                                                                    |                                                                                                    | Join Me                                                                                       |
| Select All Ctrl+A                                                                                                    | -                                                                                           |                                                                                                    |                                                                                                    |                                                                                               |
| 🕝 <sub>Desktop</sub> Undo Select All                                                                                                    | me 🔺                                                                                        | Size Type                                                                                                    | Date Modified                                                                                                    |                                                                                               |
| <ul> <li>➡ </li> <li>➡ </li> <li></li></ul> | C Sample Pictures                                                                           | 1 KB Shortcut                                                                                                    | 21/09/2007 13:45                                                                                                    | 5                                                                                             |
| My Pictures<br>My Place<br>My Received Files<br>My Rings<br>My Shapes<br>My Software<br>My Videos<br>Homo Temp<br>Recycle Bin                                                                                                    | In the 'Po<br>you wan<br>Pictures'<br>Using the<br>proceed<br><b>Note:</b> Th<br>Ctrl+V, ri | C Explorer' <b>NAVIG/</b><br>t to store the file on<br>' folder was selected<br>e <u>E</u> dit pull down me<br>to be copied. As sh<br>he following 'paste' f<br>ight-mouse click me | ATE to the destination<br>your PC (for this<br>d).<br>enu select Paste.<br>hown on the next s<br>functions are sup<br>enu. | ation folder where<br>example the 'My<br>The file will then<br>slide.<br>ported, click & drag |
| My phone     Audios     Others     Photos     My Pictures     Wallpapers     Videos                                                                                                    | Name Siz                                                                                    | ze Type M<br>10 KB Image 2<br>30 KB Image 2                                                                                                    | Modified                                                                                                    |                                                                                               |
| T6 Connected My Picture                                                                                                    | es: 2 object(s) ,free space: 4518                                                           | 7 KB 1 object(s) select                                                                                                    | ced: 10 KB                                                                                                    |                                                                                               |

## **ZTE** Copy file from PC to phone

| Media File Transfer                        |        |
|--------------------------------------------|--------|
| 100010001000<br>100010001000 10001000      |        |
| Transferring data "Pic_0512_001.jpg" (1/1) |        |
|                                            | Cancel |

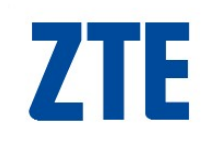

## File now on PC

| Heich       Edit(E)       View (oncisit)       Heip(E)         Load       New Contract New Message New Calendar       Copy       Cut       Paste       Connect       Disconnect       Celstra         Media       OphoneBook       Image       Message       Internet       Join Me         Image       Name       Size       Type       Date Modified       Disconnect       Disconnect         P My Computer       Name       Size       Type       Date Modified       Disconnect       Disconnect         P My Computer       Name       Size       Type       Date Modified       Disconnect       Disconnect         P My Network Places       Name       Size       Type       Date Modified       Disconnect       Disconnect         P My Notomicads       Name       Size       Type       Date Modified       Disconnect         P My Notomicads       Name       Size       Type       Date Modified       Disconnect         P My Notomicads       Name       Size       Type       Date Modified       Disconnect         P My Notomicads       Name       Size       Type       Modified       Disconnect         P My Notomicads       Name       Size       Type       Modified                                                                                                    | 🔚 Join ME                                                                                                    |                                                           |                                      |                                                                      |                                                         | _ 🗆 ×                                |
|----------------------------------------------------------------------------------------------------|----------------------------------------------------------------------------------------------------|-----------------------------------------------------------|--------------------------------------|----------------------------------------------------------------------|---------------------------------------------------------|--------------------------------------|
| Load       New Contact       New Message New Celendar       Copy       Cut       Paste       Connect       Disormet         Image: Media       Image: PhoneBook       Image: Celendar       Image: Celendar       Image: Celendar       Image: Celendar       Join Me         Image: Desktop       Image: Celendar       Image: Celendar       Image: Celendar       Image: Celendar       Image: Celendar       Join Me         Image: Desktop       Image: Celendar       Image: Celendar       Image: Celendar       Image: Celendar       Image: Celendar       Join Me         Image: Desktop       Image: Celendar       Image: Celendar       Image:                                    | $File(\underline{F}) Edit(\underline{E}) View(\underline{V}) To$                                                                                                    | ools( <u>T</u> ) Help( <u>H</u> )                         |                                      |                                                                      |                                                         |                                      |
| Media       ChoneBook       Message       Calendar       Internet       Join Me         Desktop       Name       Size Type       Date Modified       1/02/2009 11:38       1/02/2009 11:38       1/02/2009 11:38       1/02/2009 11:38       1/02/2009 11:38       1/02/2009 11:38       1/02/2009 11:38       1/02/2009 11:38       1/02/2009 11:38       1/02/2009 11:38       1/02/2009 11:38       1/02/2009 11:38       1/02/2009 11:38       1/02/2009 11:38       1/02/2009 11:38       1/02/2009 11:38       1/02/2009 11:38       1/02/2009 11:38       1/02/2009 11:38       1/02/2009 11:38       1/02/2009 11:38       1/02/2009 11:38       1/02/2009 11:38       1/02/2009 11:38       1/02/2009 11:38       1/02/2009 11:38       1/02/2009 11:38       1/02/2009 11:38       1/02/2009 11:38       1/02/2009 11:38       1/02/2009 11:38       1/02/2009 11:38       1/02/2009 11:38       1/02/2009 11:38       1/02/2009 11:38       1/02/2009 11:38       1/02/2009 11:38       1/02/2009 11:38       1/02/2009 11:38       1/02/2009 11:38       1/02/2009 11:38       1/02/2009 11:38       1/02/2009 11:38       1/02/2009 11:38       1/02/2009 11:38       1/02/2009 11:38       1/02/2009 11:38       1/02/2009 11:38       1/02/2009 11:38       1/02/2009 11:38       1/02/2009 11:38       1/02/2009 11:38       1/02/2009 11:38       1/02/2009 11:38       1/02/2009 11:38       1/02/2009 11:38       1/02/2009 11:38 | Load New Contact                                                                                                    | New Message New Cale                                      | endar Copy                           | Cut Paste                                                            | Connect Disc                                            | 🗘 <b>Telstra</b>                     |
| Desktop       Name       Size       Type       Date Modified         My Network Places       Discording       5,121 KB       Bitmap Image       11/02/2009 11:38         My Network Places       Discording       10 KB       JPEG Image       11/02/2009 11:40         Azureus Downloads       Downloads       1 KB       Shortout       21/09/2007 13:45         My Downloads       My Potat Sources       Name       Size       Type       Modified         My Notat Sources       My Nuice       Name       Size       Type       Modified         My Nages       My Place       My Place       My Place       My Place       My Place         My Neceived Files       My Nirus       Name       Size       Type       Modified         My Nages       Name       Size       Type       Modified       Engle         My Neceived Files       My Nirus       Name       Size       Type       Modified         My Nages       Name       Size       Type       Modified       Engle         My Nages       Name       Size       Type       Modified       Engle         My Nicures       Engle       My Received Files       Engle       Size       Size       Size                                                                                                    |                                                                                                    | noneBook 🖂 Messa                                          | age Calendar                         | Internet                                                             |                                                         | Join Me                              |
| Desktop       Name       Size       Type       Date Modified         My Netwurk Places       5,121 KB       Bitmap Image       11/02/2009 11:38         My Documents       1/02/2009 11:40       1/02/2009 11:40         Downloads       1 KB       Shortcut       21/09/2007 13:45         My Downloads       1 KB       Shortcut       21/09/2007 13:45         My Dawnloads       1 KB       Shortcut       21/09/2007 13:45         My Downloads       1 KB       Shortcut       21/09/2007 13:45         My Music       1 KB       Shortcut       21/09/2007 13:45         My Music       1 KB       Shortcut       21/09/2007 13:45         My Music       1 KB       Shortcut       21/09/2007 13:45         My Music       1 My Place       My Place       My Place         My My Reviewed Files       10 KB       Image       2009-2-11 11:14         My Place       My Place       Pic_0109_003.jpg       10 KB       Image       2009-2-11 11:14         Pic_0122_010.jpg       30 KB       Image       2009-2-11 11:14       Pic_0122_010.jpg         Pic_0122_010.jpg       30 KB       Image       2009-2-11 11:14       Pic_0122_010.jpg                                                                                                    |                                                                                                    |                                                           |                                      |                                                                      |                                                         |                                      |
| My phone       Name       Size       Type       Modified         Audios       Differs       Differs       2009-2-11 11:14         Others       Differs       Differs       2009-2-11 11:14         Photos       Differs       Differs       2009-2-11 11:14         Pic_0122_010.jpg       30 KB       Image       2009-2-11 11:14         Wallpapers       Differs       Differs       Differs         Differs       Differs       Differs       Differs         Differs       Differs       Differs       Differs         Differs       Differs       Differs       Differs         Differs       Differs       Differs       Differs         Differs       Differs       Differs       Differs         Differs       Differs       Differs       Differs         Differs       Differs       Differs       Differs         Differs       Differs       Differs       Differs         Differs       Differs       Differs       Differs         Differs       Differs       Differs       Differs         Differs       Differs       Differs       Differs         Differs       Differs       Differs       Differ                                                                                                    | <ul> <li>Desktop</li> <li>My Computer</li> <li>My Network Places</li> <li>My Documents</li> <li>Azureus Downloads</li> <li>Downloads</li> <li>My Data Sources</li> <li>My Downloads</li> <li>My Downloads</li> <li>My Downloads</li> <li>My Loons</li> <li>My Icons</li> <li>My Inages</li> <li>My Music</li> <li>My Pictures</li> <li>My Place</li> <li>My Received Files</li> <li>My Rings</li> <li>My Shapes</li> </ul> | S Name Name Siture                                        | ures                                 | Size Type<br>5,121 KB Bitmap Ima<br>10 KB JPEG Imag<br>1 KB Shortcut | Date Modif<br>age 11/02/200<br>e 11/02/200<br>21/09/200 | ied<br>9 11:38<br>9 11:40<br>7 13:45 |
|                                                                                                    | My phone     Audios     Others     Photos     Wallpapers     Videos                                                                                                    | Name<br>Pic_0109_0<br>Pic_0122_0<br>Mu Bisture 2 shist(s) | Size<br>03.jpg 10 KB<br>10.jpg 30 KB | Type<br>Image<br>Image                                               | Modified<br>2009-2-11 11:14<br>2009-2-11 11:14          |                                      |

# **ZTE** Copy files from PC to phone

Follow the same method as outlined on the previous pages. Your PC will now be the source & your phone the destination. Eg.

Transferring mp3 files to your handset.

#### Note:

Other file types also can be sent to your mobile phone. However, the mobile phone may just act as a mobile storage device as not all file types are supported on the phone.

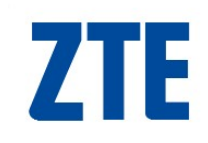

## **Creating Contacts**

| <b>Join Me</b>                                                                                            |                                                                                                    |                                                                                                    |
|----------------------------------------------------------------------------------------------------|----------------------------------------------------------------------------------------------------|----------------------------------------------------------------------------------------------------|
| Load New Contact                                                                                          | New Message New Calendar Copy Cut Paste                                                                                                    | Connect Disconnect                                                                                                    |
|                                                                                                    | oneBook Message Calendar 💮 Internet                                                                                                    | Join Me                                                                                                    |
|                                                                                                    | New Edit                                                                                                    | Delete Save as Sync                                                                                                    |
| Index Folder<br>                                                                                          | Name         Mobile         Mobile(Other)         Tel Home           Jimmy         041122233         04779987545         95556555           Image: Strategy of the strategy of the strategy o | Tel Office     Detail information       65426512     A Name       Image: State of the state of the state of |
| EF - C VIP(0)<br>EF - C VIP(0)<br>GH - C Famil(0)<br>II - C Friends(13)<br>KL - C VIP(0)<br>KL - C VIP(0) | <sup>1)</sup> CLICK the 'New Contact'<br>The 'New Contact' windo                                                                                                    | button to create a contact.<br>w will now appear.<br>(see next page)                                                                                                    |
| OP<br>OR<br>ST<br>UV<br>WX<br>YZ<br>ALL                                                                   | 00)                                                                                                    | <ul> <li>□</li> <li>□</li></ul>                                                                                                    |
| ↑ T165+ Connected                                                                                         | Contacts sum: 1 phone capacity                                                                                                    | :19/500 (U)SIM capacity:1/500                                                                                                    |

## Creating a 'New Contact'

| Save Locati    | ct            | C Phone      | O (U)SIM ( | ard O All    |   | 1. From where | n the o<br>your c    | options listed <b>SELECT</b> the location contact will be saved:                        |
|----------------|---------------|--------------|------------|--------------|---|---------------|----------------------|-----------------------------------------------------------------------------------------|
|                | ion is Eocal  | io Prioric   | (0)3IN (   | ara o Air    |   | •             | Local                | <ul> <li>stored on your PC</li> </ul>                                                   |
| General        | Home          | e V          | /ork       | Other        |   | •             | Phon                 | e – stored in the handset memory                                                        |
|                |               |              |            |              |   | •             | (U)SI                | M – stored on the SIM card                                                              |
|                | Name          |              | *          |              |   | •             | All                  | – local, phone & (U)SIM                                                                 |
|                | Group         | Unclassified | •          |              | Ľ | 5             |                      |                                                                                         |
|                | Mobile        |              | *          | Tel Home     |   |               | 2. E<br>cont<br>Fiel | <b>NTER</b> all the information for the tact you wish to create. ds marked with a * are |
|                | Fax           |              |            | Tel Office   |   |               | mar                  | ndatory.                                                                                |
|                | Email(Public) |              |            | Email(Other) |   |               |                      |                                                                                         |
| 3. <u>CLIC</u> | Mobile(Other  |              |            |              |   | h             | ote: T<br>oweve      | here is space to insert a picture,<br>or this is not supported.                         |
|                |               | Save         |            | Cance        |   |               |                      |                                                                                         |

## **Contact Management**

| Join Me<br>File(F) Edit(E) View(V) Tools(T) He                                                            | elp(H)                                                                                                    |                                                                                                    |
|----------------------------------------------------------------------------------------------------|----------------------------------------------------------------------------------------------------|----------------------------------------------------------------------------------------------------|
| Load New Contact New Mes                                                                                  | sage New Calendar Copy Cut Paste Connect Disconnect                                                                                                    | Telstra                                                                                                    |
| Media CPhoneBook                                                                                          | Message Calendar 🛞 Internet                                                                                                    | Join Me                                                                                                    |
| Index Folder<br>Index Folder<br>123 - Local(1/1500)<br>AB Friends(0)<br>AB Work(0)<br>CD VIP(0)           | New     Edit     Delete     Save as     Syn       Name     Mobile     Mobile(Other)     Tel Home     Tel Office     Detail       Jimmy     041122233     04779987545     95556555     65426512     Annotation       In this example, note the following:     • Local     –     1 Contacts stored of                                                                                                    | nc<br>information<br>me<br>on the PC                                                                                                    |
| EF Unclassified(1)<br>GH Phone(19/500)<br>GH Friends(13)<br>Work(0)<br>KL VIP(0)<br>MN (U)SIM card(1/500) | Phone – 19 Contacts stored i     (U)SIM – 1 Contact stored o                                                                                                    | in the handset memory<br>on the SIM card                                                                                                    |
| OR         ST         UV         WX         VZ         ALL                                                | <ol> <li>It is possible to "click &amp; drag" contacts from c</li> <li>The sub-folders give you the ability to further</li> <li>The 'Phone' sub-folders are the same as the</li> <li>The <u>E</u>dit pull down menu gives the added op</li> <li>A right-click displays more menu options.</li> <li>Ctrl+C, Ctrl+X, Ctrl+V shortcuts are supported</li> <li>Contact information supported by PC, phone some information loss may occur when co or moved from your PC to the phone and SIM</li> </ol> | one location to another.<br>r classify your contacts.<br>e contact tabs on your phone.<br>otion to copy, cut & paste.<br>ed.<br>e & SIM card is different,<br>ontact information is copied<br>V. |

## **Searching Contacts**

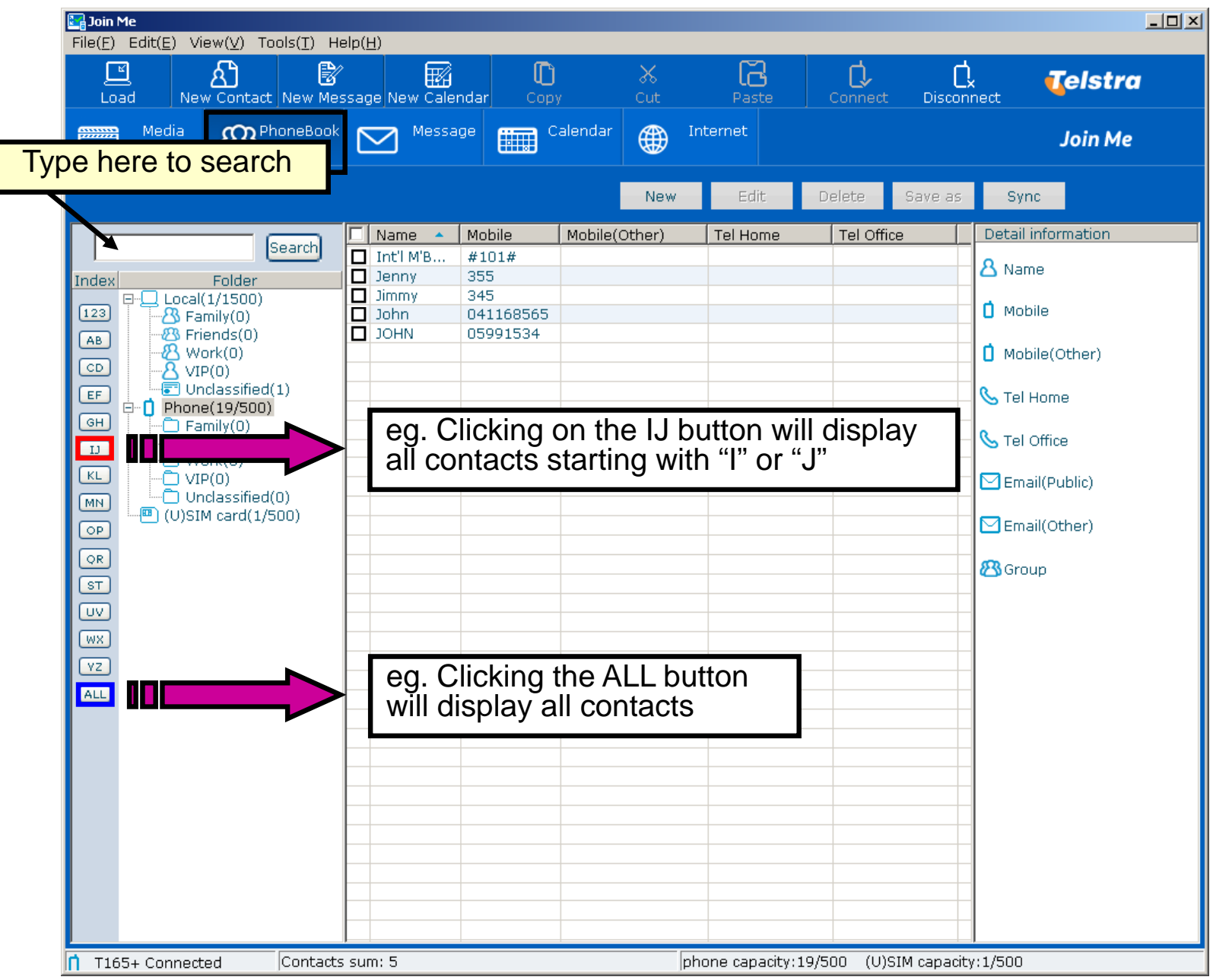

## **Phonebook Sync**

| Eile(E) Edit(E) V                                      | /iew(V) Tools(T) He                                                                                 | ln(H)                       |                              |                   |                        |                               |                             |                                    |             |
|--------------------------------------------------------|----------------------------------------------------------------------------------------------------|-----------------------------|------------------------------|-------------------|------------------------|-------------------------------|-----------------------------|------------------------------------|-------------|
|                                                        | A<br>aw Contact New Mes                                                                             | sage New Calendar           | Copy                         | X<br>Cut          | Paste                  | Connect                       | <b>C</b><br>Disconnect      | Telstra                            |             |
| Media                                                  |                                                                                                    | Message                     | Calendar                     | Ir                | iternet                |                               |                             | Join Me                            |             |
|                                                        |                                                                                                    |                             |                              | New               | Edit                   | Delete                        | Save as Sy                  | /nc                                |             |
| Index<br>Index<br>IIIIIIIIIIIIIIIIIIIIIIIIIIIIIIIIIIII | Search           Folder           I(1/1500)           amily(0)                                      | Dimmy 041                   | ile Mobile(<br>122233 047799 | Other)<br>987545  | Tel Home<br>95556555   | Tel Office<br>65426512        | 2 Deta<br>2 Na<br>1 Mc      | information<br>Ime<br>obile        |             |
|                                                        | riends(0)<br>Vork(0)<br>IP(0)<br>Inclassified(1)<br>ne(19/500)<br>amily(0)<br>riends(13)<br>Vork(0) | 1. <u>CLICK</u><br>The 'New | the 'Sync<br>Contact'        | c' buttc<br>windo | on to imp<br>w will no | oort con<br>ow appe<br>(see i | tacts.<br>ear.<br>next page | e)                                 |             |
|                                                        | IP(0)<br>Inclassified(0)<br>IM card(1/500)                                                          |                             |                              |                   |                        |                               | En En                       | nail(Public)<br>nail(Other)<br>oup |             |
| UV<br>WX                                               |                                                                                                    | CT the imr                  | ort                          |                   | Imp                    | ort fr                        | om CS                       | SV File                            |             |
| ALL                                                    | process<br>perform                                                                                  | you wish t<br>(see next p   | o<br>bage)                   | <b>→</b>          | Imp<br>Exp             | ort co                        | ontact<br>Intact            | s from Ou<br>s to Outlo            | tlook<br>ok |
| T165+ Connec                                           | ted Contacts                                                                                        | sum: 1                      |                              | ph                | one capacity:1         | 9/500 (U)SIM                  | 4 capacity:1/500            |                                    |             |

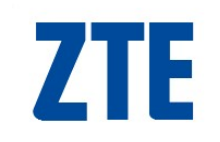

## **Import from CSV**

There is information on how to import contacts from a CSV file in to Join Me on the FAQ page of the ZTE website. About half way down the page under "FAQ 3 - Connectivity: Using Join Me and Bluetooth devices" there is a faq titled "How do I import contacts into Join Me?". Please follow the procedure you can download for assistance.

## **ZTE** Import Contacts from Outlook

1. <u>SELECT</u> the appropriate synchronisation option, click OK & follow the prompts

| Syn | chronisation Options                                                                |  |
|-----|-------------------------------------------------------------------------------------|--|
|     | Options<br>Replicate with new items<br>Allow duplicates<br>Do not create duplicates |  |
|     | Ok Cancel                                                                           |  |

#### Note:

If you are having trouble with the importing of contacts from Outlook not all functions are supported. ZTE suggest you follow the Import from CSV process outline on the previous page.

## **ZTE** Sending Text Messages (SMS)

| <b>Elo(E)</b> Edit(E) View(V) To                                                                                                    |                                                                                                    |                                        |
|----------------------------------------------------------------------------------------------------|----------------------------------------------------------------------------------------------------|----------------------------------------|
| Load New Contact                                                                                                    | New Message New Calendar Copy Cut Paste Conn                                                                                                    | ect Disconnect                         |
|                                                                                                    | noneBock Message Calendar 💮 Internet                                                                                                    | Join Me                                |
|                                                                                                    | New Edit                                                                                                    | Delete Save as                         |
| Folder                                                                                                    | Sender Content Receive time                                                                                                    | St Detail information                  |
| Archive(0)     Phone(0/2000)     Drafts(0)     Sent(0)     Sent(0)     Outer folder1(0)     User folder2(0)                                          | CLICK the 'New Message' button to due to the 'New message' window will now a (se                                                                                                    | raft an SMS.<br>ppear.<br>e next page) |
| User folder2(0)<br>User folder3(0)<br>User folder4(0)<br>User folder5(0)<br>User folder6(0)<br>User folder7(0)<br>User folder8(0)<br>User folder9(0) | Image: Sector Sector |                                        |
| User folder10(0)<br>User folder10(0)<br>U)SIM card(0/20)<br>U)SIM card(0/20)<br>U)SIM card(0/20)<br>U)SIM card(0/20)<br>U)SIM card(0/20)<br>Sent(0)  | Image: Image: |                                        |
|                                                                                                    |                                                                                                    |                                        |
| I 16 Connected                                                                                                    | promessage sum: u phone capacity:U/2000 (                                                                                                    | (U)SIM capacity:U/20                   |

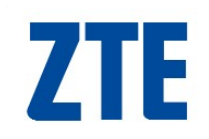

| Ð   | ew message                           |   |   |                                                                   |
|-----|--------------------------------------|---|---|-------------------------------------------------------------------|
| * ( | Contacts Enter the phone number here | Ļ | / | <b><u>CLICK</u></b> the magnifying glass to select a contact from |
|     | Message content                      | L |   | local, phone or (U)SIM.                                           |
|     | Type your message here               |   |   |                                                                   |
|     | Save as draft Send Cancel            |   |   |                                                                   |

**Note:** You can send the same message to multiple recipients

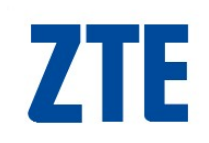

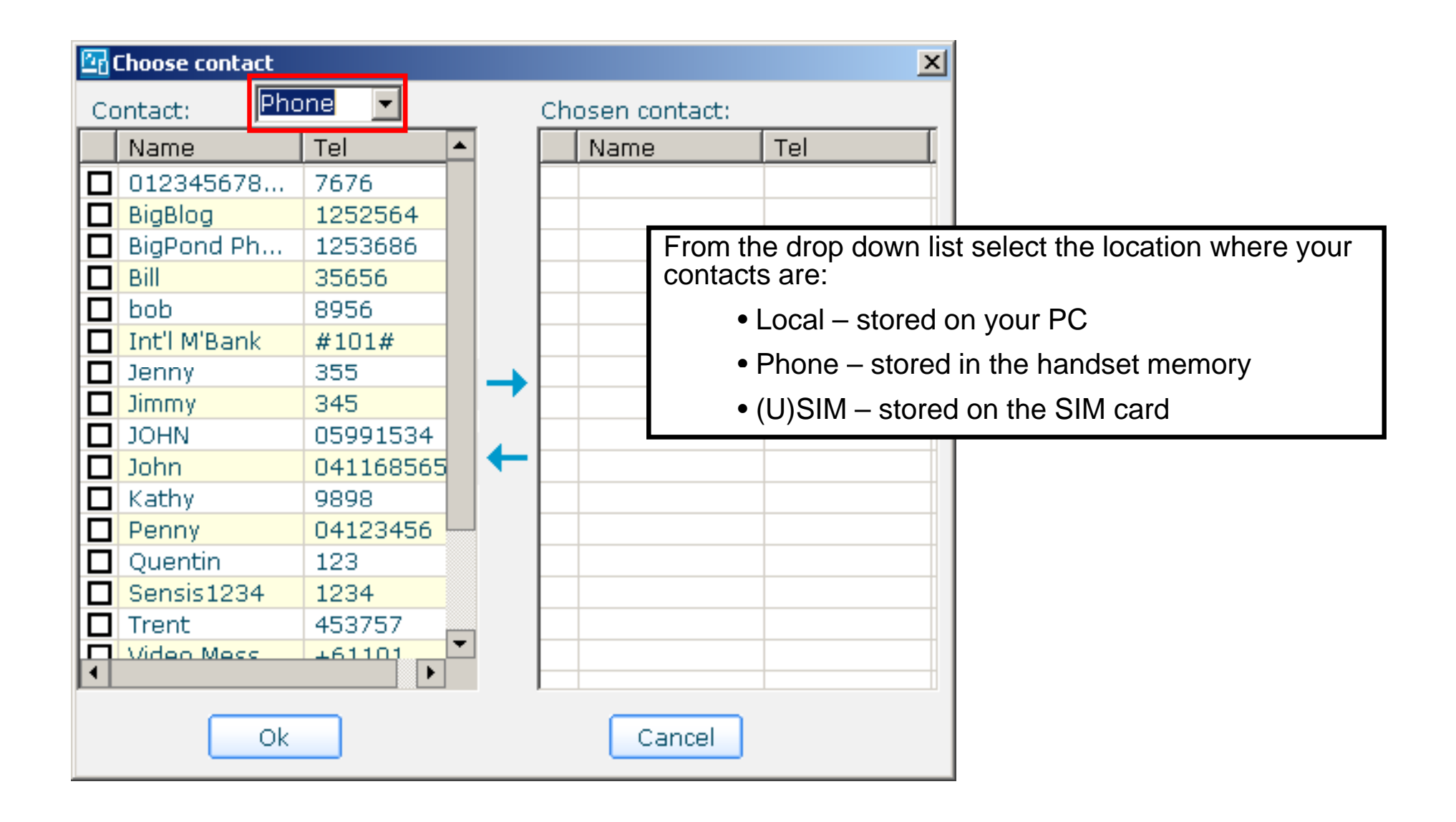

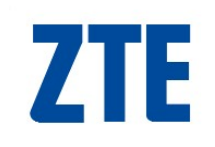

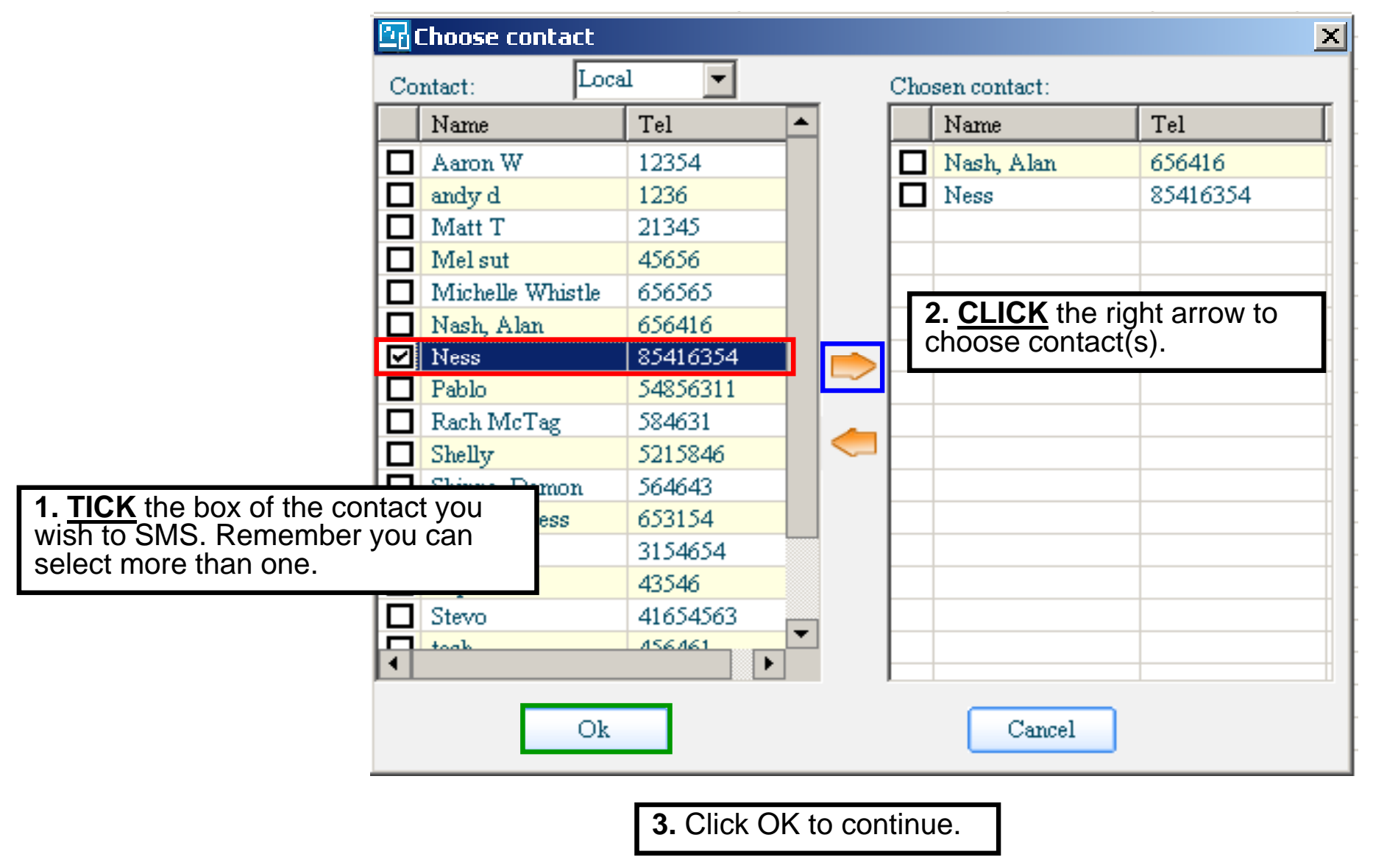

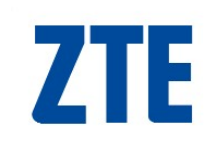

| 🖹 New message                                                           | ×                          |
|-------------------------------------------------------------------------|----------------------------|
| *Contacts +598746521                                                    |                            |
| Message content                                                         | (31/1000)                  |
| hey, got a question for you<br><type here="" message="" your=""></type> | <u>~</u>                   |
| CLICK save as                                                           | CLICK send to send the SMS |
| draft to save & edit<br>& send later                                    |                            |
| Save as draft Send                                                      | Cancel                     |

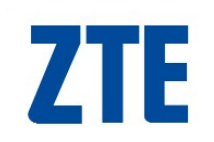

## SMS – Message Length

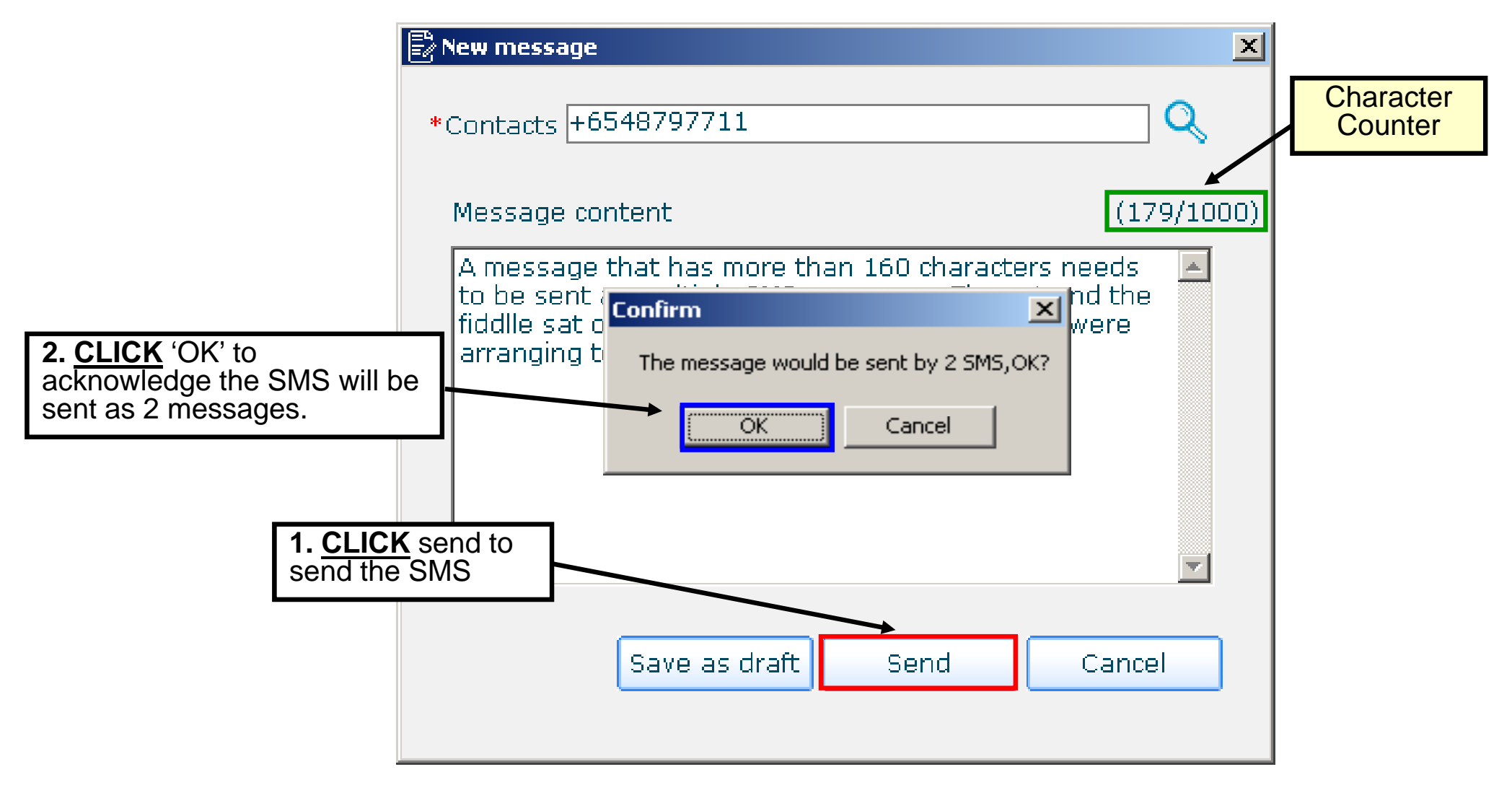

□ The maximum length of an SMS is 160 characters by default. If this maximum is exceeded the SMS will be sent as 2 SMS.

#### <u>SMS – Unicode characters</u>

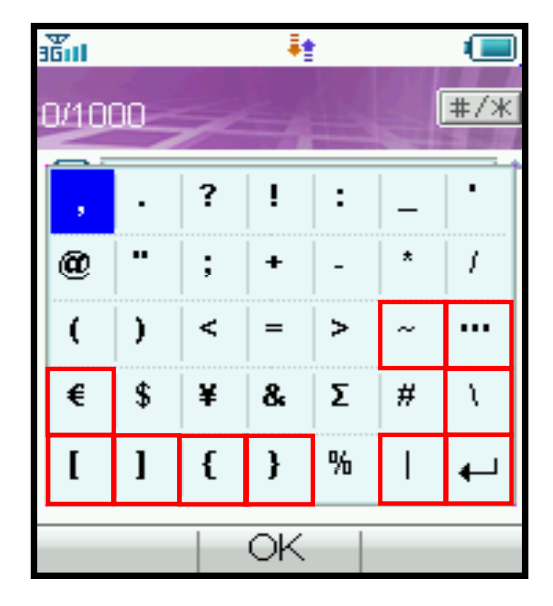

**7TE** 

□ The characters indicated by a red box in the image here are Unicode Characters. This means that they are not part of the standard SMS character set and they require 2 SMS characters to transmit them. If you use any of these characters in your message the message length is limited to 70 characters. If you exceed 70 characters then the message will be sent using 2 SMS messages.

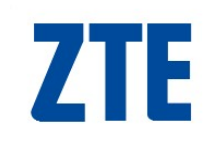

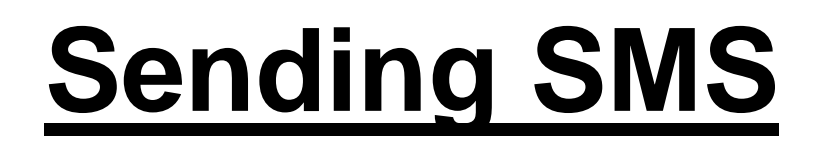

| Sending messag    | je        |                |  |
|-------------------|-----------|----------------|--|
|                   | X         | Tests<br>Notes |  |
| (1/1) Sending suc | ccessful! |                |  |

**Note:** The 'Sending message' window will be displayed showing the status of your sent message.

□ SMS messages sent from Join Me are **stored on your PC** in the 'Local' folder of the 'Message' tab.

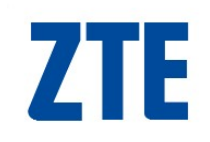

#### Message Management

| ile(E) Edit(E) View(V) Tools(I) Help(H)                                                           |
|---------------------------------------------------------------------------------------------------|
| Load New Contact New Message New Calendar Copy Cut Paste Connect Disconnect                       |
|                                                                                                   |
| Media Arrow Message Calendar Arrow Internet Join Me                                               |
| New Edit Delete Save as                                                                           |
| FolderSender Content Receive time ▼ St Detail information                                         |
| In this example note the following:                                                               |
|                                                                                                   |
| • Local – 1 SMS stored on the PC                                                                  |
| • Phone $(0/2000)$ $\longrightarrow$ • Phone $-0$ SMS stored in the handset memory                |
| $\bullet$ (1)SIM 2 SMS stored on the SIM card                                                     |
|                                                                                                   |
| User folder1(0)                                                                                   |
|                                                                                                   |
|                                                                                                   |
| User folder6(0) 1. It is possible to "click & drag" messages from one location to anothe          |
| 2. User folders give you the ability to further classify your messages.                           |
| User folder10(0)                                                                                  |
| - (U)SIM card(0/30) 3. The <u>⊏</u> all puil down menu gives the added option to copy, cut & past |
| 4. A right-click displays more menu options.                                                      |
| 5. Ctrl+C. Ctrl+X. Ctrl+V shortcuts are supported.                                                |
|                                                                                                   |
|                                                                                                   |
|                                                                                                   |
| T6 Connected PC message sum: 0 phone capacity:0/2000 (U)SIM capacity:0/30                         |

Join Me User Guide\_T Series\_v3.0

## **Creating Calendar Entries**

| <b>Giber State</b> Electric Edit(E) View(V) Tools(T) He   | eln(H)                                                                           |                                                  |                                               |                                          |                                                      |
|-----------------------------------------------------------|----------------------------------------------------------------------------------|--------------------------------------------------|-----------------------------------------------|------------------------------------------|------------------------------------------------------|
| Load New Contact New Mes                                  | ssage New Calendar                                                               | Copy Cut                                         | Paste                                         | Connect Disc                             | Connect <b>Telstra</b>                               |
| Media BhoneBook                                           | Me:isage                                                                         | Calendar 🕀                                       | Internet                                      |                                          | Join Me                                              |
|                                                           |                                                                                  | New                                              | Edit Dele                                     | ete Save as                              | Sync                                                 |
| Folder<br>Computer(2/1000)<br>Reeting(2)<br>Memo(0)       | Start time           18/02/2009         10:15           27/02/2009         20:00 | End time<br>18/02/2009 12:15<br>27/02/2009 23:00 | Subject<br>Dont forget th<br>Di's 35th - buff | Location<br>2/178 Sycamor<br>their place | Detail information  Subject                          |
| <ul> <li>□ Phone(1/1000)</li> <li>□ Meeting(1)</li> </ul> |                                                                                  | <br>                                             |                                               |                                          | 🔄 Location                                           |
| Reminder(0)                                               |                                                                                  | Calenda<br>The 'Ne                               | ine 'New Cal<br>r entry.<br>w Contact' w      | vindow will i                            | on to create a new<br>now appear.<br>(see next page) |
|                                                           |                                                                                  |                                                  |                                               |                                          | Alarm time                                           |
|                                                           |                                                                                  |                                                  |                                               |                                          | 🐴 Repeat end date                                    |
|                                                           |                                                                                  |                                                  |                                               |                                          | 🔠 Type                                               |
|                                                           |                                                                                  |                                                  |                                               |                                          |                                                      |
|                                                           |                                                                                  |                                                  |                                               |                                          |                                                      |
| T6 Connected Calenda                                      | rs sum : 2                                                                       |                                                  | phone capacity:1/1                            | 1000                                     |                                                      |

## Creating a 'New Calendar'

| Save Location<br>Computer Phone All<br>Type Meeting              | <ul> <li>1. From the options listed <u>SELECT</u> the location where your calendar entry will be saved:</li> <li>Computer – stored on your PC</li> <li>Phone – stored in the handset memory</li> <li>All – local &amp; phone</li> </ul> |
|------------------------------------------------------------------|----------------------------------------------------------------------------------------------------|
| Subject       I         Location                                 | <ul> <li>2. <u>SELECT</u> the type of calendar entry:</li> <li>Meeting</li> <li>Memo</li> <li>Reminder</li> </ul>                                                                                                    |
| Repeat     Save and Close     Exit                               | <b>3. ENTER</b> the information for the calendar entry you wish to create. ie. subject, location, start date, end date, alarm & repeat.                                                                                                 |
| 4. <u>CLICK</u> Save & Close <u>Note</u> : See you set appointme | ur User Manual for more information on how to<br>ents in the calendar.                                                                                                    |

ZTE

## **Calendar Management**

| 🔚 Join ME                                                                  |                                                                            |                                           |                                           |                                          |                              |                           |                                     |
|----------------------------------------------------------------------------|----------------------------------------------------------------------------|-------------------------------------------|-------------------------------------------|------------------------------------------|------------------------------|---------------------------|-------------------------------------|
| File( <u>E</u> ) Edit( <u>E</u> ) View( <u>V</u> )                         | Tools( <u>T</u> ) He                                                       | elp( <u>H)</u>                            | <b>A</b>                                  | ~~~~~~~~~~~~~~~~~~~~~~~~~~~~~~~~~        |                              | 4                         |                                     |
| Load New Conta                                                             | act New Mes                                                                | ssage New Calendar                        | <b>Ц)</b><br>Сору                         | Cut Pas                                  | te Connect                   | Disconnect                | elstra                              |
| E Media                                                                    | PhoneBook<br>)                                                             | Message                                   | Calendar                                  | Internet                                 |                              |                           | Join Me                             |
|                                                                            |                                                                            |                                           |                                           | New Edit                                 | Delete Sa                    | ve as Sync                |                                     |
| Folder                                                                     |                                                                            | 🗖 Start time 🔺                            | End time                                  | Subject                                  | Location                     | Detail info               | ormation                            |
| E-L Computer(2/1000)                                                       |                                                                            | In this exar                              | nple, note tl                             | he following                             | :                            |                           |                                     |
| Memo(0)<br>Reminder(0)                                                     |                                                                            | • Cor                                     | nputer – 2                                | Meetings, 0                              | Memos, 0 R                   | Reminders                 |                                     |
| Meeting(1)                                                                 |                                                                            | • Pho                                     | ne – 2 Me                                 | eetings, 0 M                             | emos, 0 Rer                  | minders                   |                                     |
| ······································                                     |                                                                            |                                           |                                           |                                          |                              | 🔛 🗓 End da                | ate                                 |
|                                                                            |                                                                            |                                           |                                           |                                          |                              | [I]Start t                | ime                                 |
|                                                                            | <u>Nc</u>                                                                  | otes:                                     |                                           |                                          |                              |                           |                                     |
|                                                                            | 1.                                                                         | It is possib                              | le to "click &                            | & drag" cont                             | acts from on                 | ne location t             | o another.                          |
| 2. The sub-folders give you the ability to further classify your contacts. |                                                                            |                                           |                                           |                                          |                              |                           |                                     |
|                                                                            | 3. The 'Phone' sub-folders are the same as the contact tabs on your phone. |                                           |                                           |                                          |                              |                           |                                     |
| 4. The Edit pull down menu gives the added option to copy, cut & paste.    |                                                                            |                                           |                                           |                                          |                              |                           |                                     |
|                                                                            | 5.                                                                         | A right-clic                              | k displays n                              | nore menu c                              | ptions.                      |                           |                                     |
|                                                                            | 6.                                                                         | Ctrl+C, Ctr                               | I+X, CtrI+V                               | shortcuts a                              | e supported                  | ł.                        |                                     |
| Th Connected                                                               | <b>7</b> .                                                                 | Contact inf<br>information<br>from your l | ormation su<br>loss may o<br>PC to the pl | upported by<br>occur when<br>none and SI | PC, phone & contact infor M. | & SIM card<br>mation is c | is different, sor<br>opied or moved |

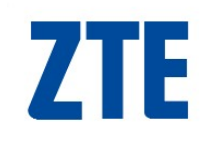

## **Calendar Sync**

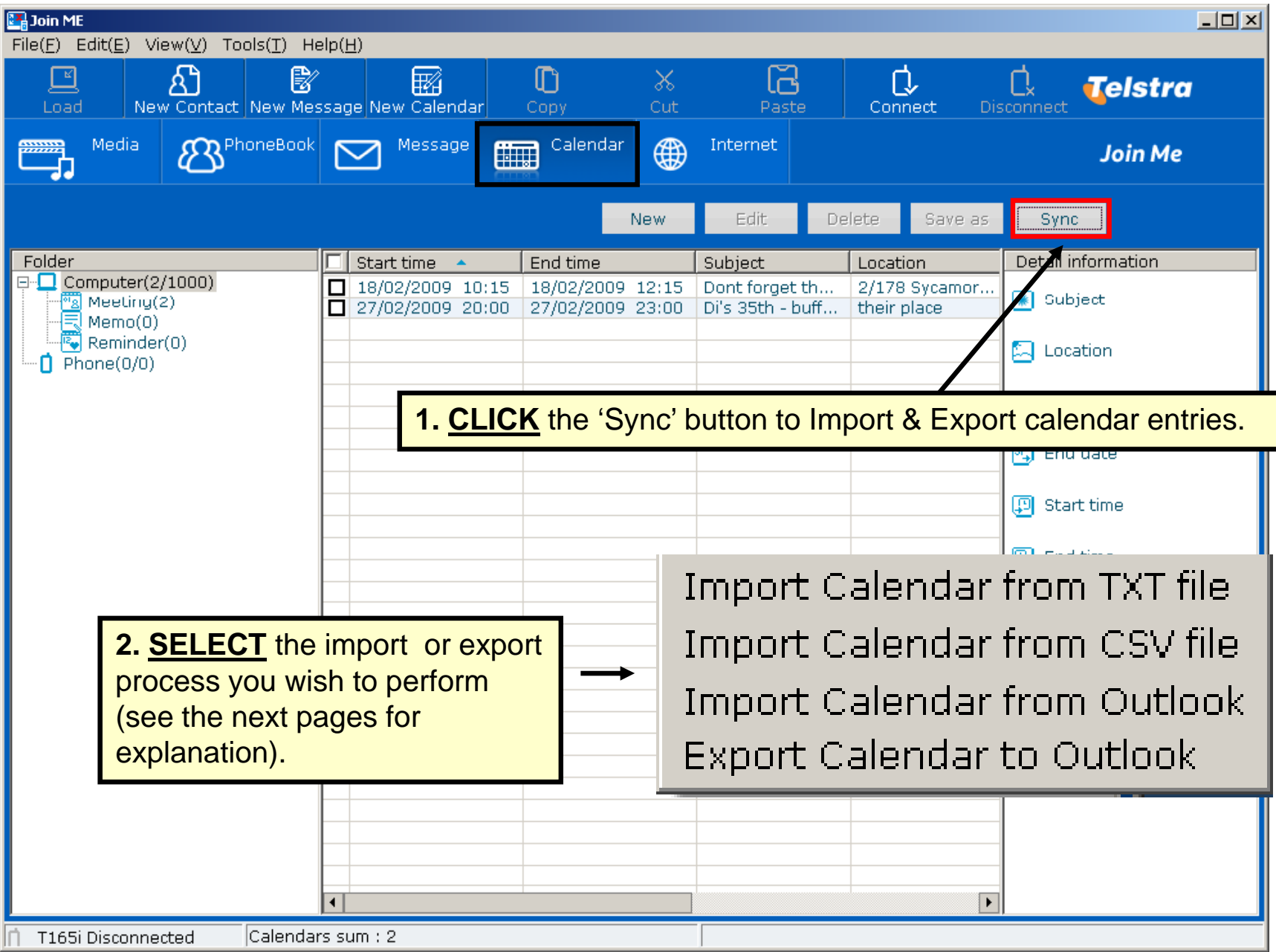

## **Import Calendar from TXT**

This method is recommended for users with advanced PC skills. Hint: Create & save a dummy calendar entry to understand the text file format. Intermediate PC users please following the 'Import Calendar from CSV' procedure as outline on the next page.

## **Import Calendar from CSV**

There is information on how to import calendar entries from a CSV file in to Join Me on the FAQ page of the ZTE website. About half way down the page under "FAQ 3 - Connectivity: Using Join Me and Bluetooth devices" there is a faq titled "How do I import calendar entries into Join Me?".

Please follow the procedure you can download for assistance.

## **ZTE** Import Calendar from Outlook

**1.** The import from Outlook process will launch automatically.

| Import from Outlook                     |        |
|-----------------------------------------|--------|
| 100010001000 10<br>00010001000 10001000 |        |
| (1/153)                                 | Cancel |
|                                         |        |

If prompted that a calendar entry cannot be imported <u>CLICK</u> OK to continue.
 Note: The handset calendar does not support all the MS Outlook Calendar features

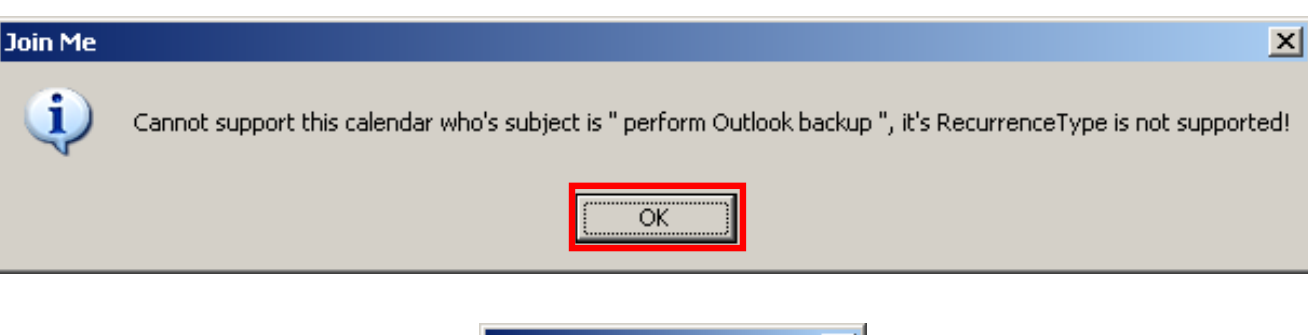

**3.** <u>**CLICK</u>** OK when importing has finished. A message will indicate how many records were imported</u>

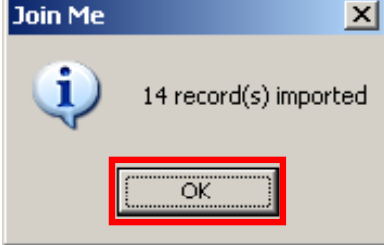

#### Note:

If you are having trouble with the importing of calendar entries from Outlook not all functions are supported. ZTE suggest you follow the Import from CSV process outline on the previous page.

## **Export Calendar to Outlook**

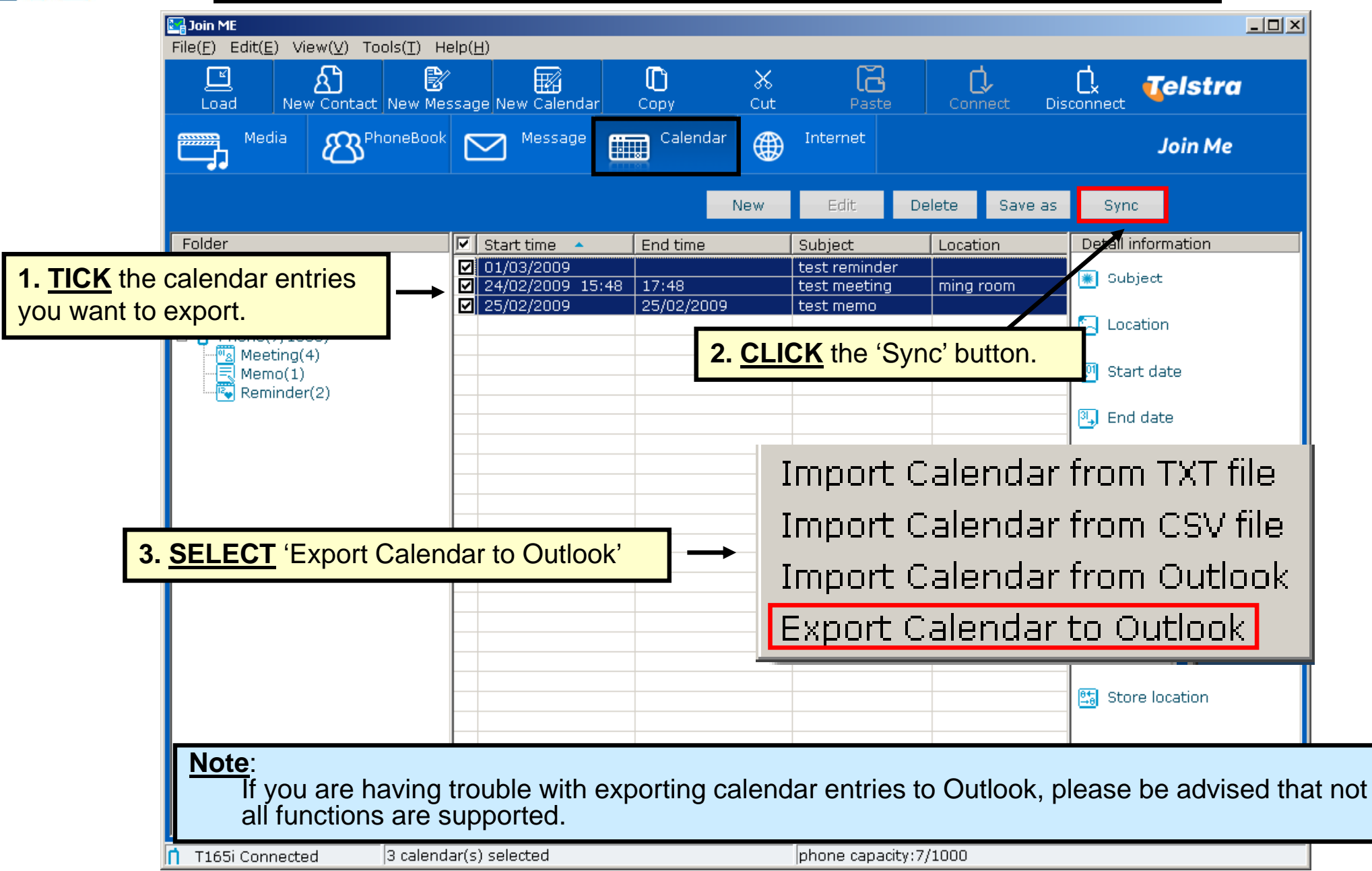

**7TE** 

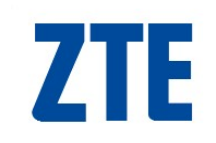

## **Export to Outlook**

**1.** The export from Outlook process will now start.

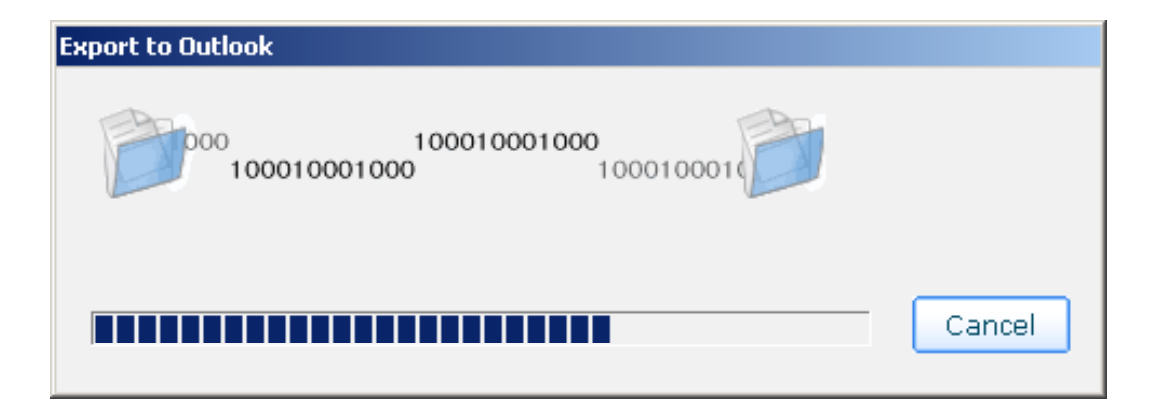

**2.** <u>**CLICK</u>** OK when exporting has finished. A message will indicate how many records were imported</u>

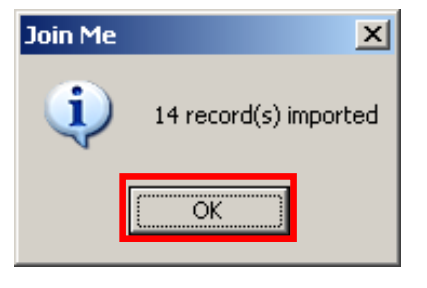

Note:

If you are having trouble with the exporting of calendar entries to Outlook not all functions are supported.

#### **Backup your Data**

| 🔚 Join Me                                                 |                                 |  |  |  |  |
|-----------------------------------------------------------|---------------------------------|--|--|--|--|
| File(F) Edit(E) View(V) To                                | ools(T) Help(H)                 |  |  |  |  |
| New Contact Ctrl+N New Message Ctrl+W New Calendar Ctrl+K | New Message New Calendar Cop    |  |  |  |  |
| Save As Shift+Ctrl+S                                      | oneBook 🔽 Message 📻 🤇           |  |  |  |  |
| Backup 🕨 🕨                                                | Back Up PC Data                 |  |  |  |  |
| Recovery 🕨                                                | Recovery 🔸 🛛 Back Up Phone Data |  |  |  |  |
| Exit Alt+X Back Up Phonebook(Vcard)                       |                                 |  |  |  |  |
| Folder Back Up Calendar(VCalendar) ht                     |                                 |  |  |  |  |
| E-Computer(0/1000) Back Up NV Data                        |                                 |  |  |  |  |

**Note:** Using the 'Recovery' option you can recover the data back to your phone or PC when necessary.

#### To backup data:

5 Backup options are available:

From the <u>File pull down menu</u> (as shown):

- Backup PC Data creates a backup of all the data on your computer to your computer
- Backup Phone Data creates a backup of all the data on your phone to your computer
- Backup Phonebook(Vcard) creates a backup of your phonebook in Vcard format
- Backup Calendar(Vcard) creates a backup of your calendar in Vcard format
- Backup NV Data creates a backup of your phones non-volatile memory

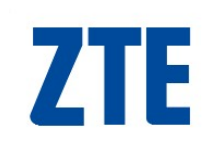

## **Backup PC / Phone Data**

**1.** <u>SELECT</u> the content to backup (phonebook, SMS & calendar) by placing a tick in the appropriate box.

**2.** <u>**CLICK**</u> 'Browse' to select the folder you wish to store the backup; or enter directly the import path and filename (including the '.xml' extension).

**Note:** The default install path will be used to when no input path is defined. If the default path is used & you uninstall Join Me all data will be lost.

**3.** <u>CLICK</u> 'OK' to finish the backup.

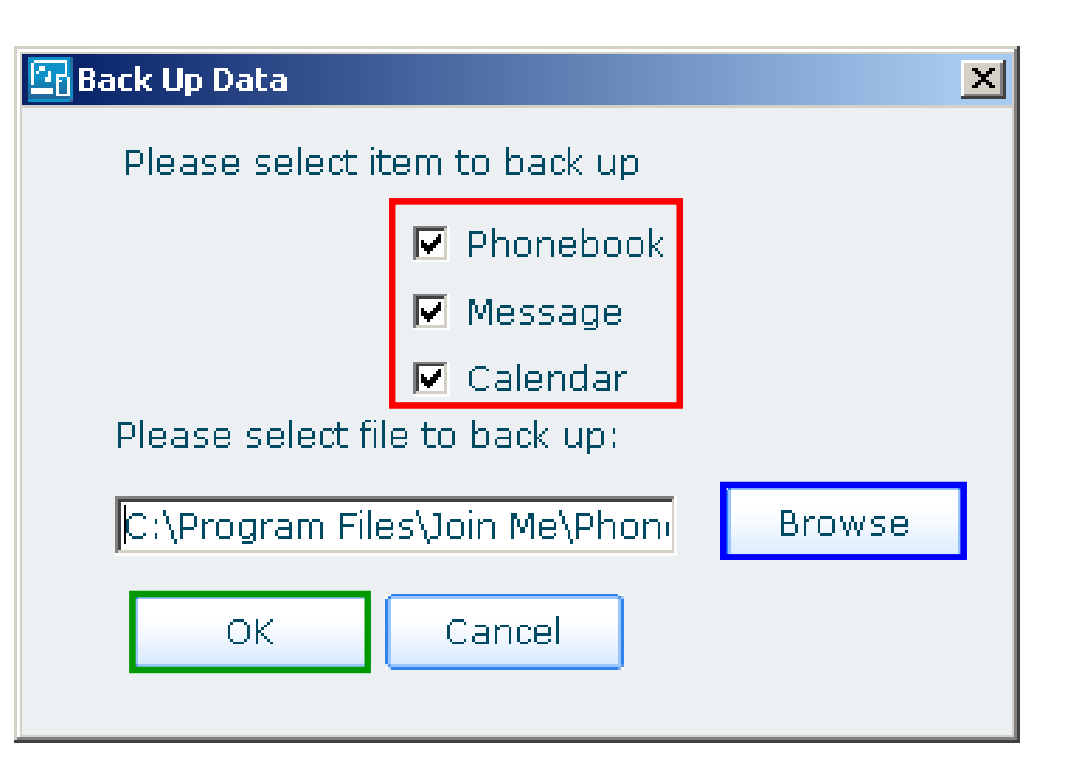

### **Backup Vcard Data**

**1.** <u>**CLICK</u>** 'Browse' to select the folder you wish to store the backup; or enter directly the import path and filename (including the '.xml' extension).</u>

**Note:** The default install path will be used to when no input path is defined. If the default path is used & you uninstall Join Me all data will be lost.

2. <u>CLICK</u> 'OK' to finish the backup.

| Back Up Vcard Data                                       | × |
|----------------------------------------------------------|---|
|                                                          |   |
| Will to back up Vcard data, please choose the file path. |   |
|                                                          |   |
| Notes: This action will back up all the phonebook!       |   |
|                                                          |   |
| Browse                                                   |   |
|                                                          |   |
| Cancer                                                   |   |

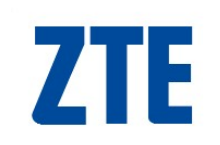

#### **Backup VCalendar Data**

1. CLICK 'OK' if you wish to continue.

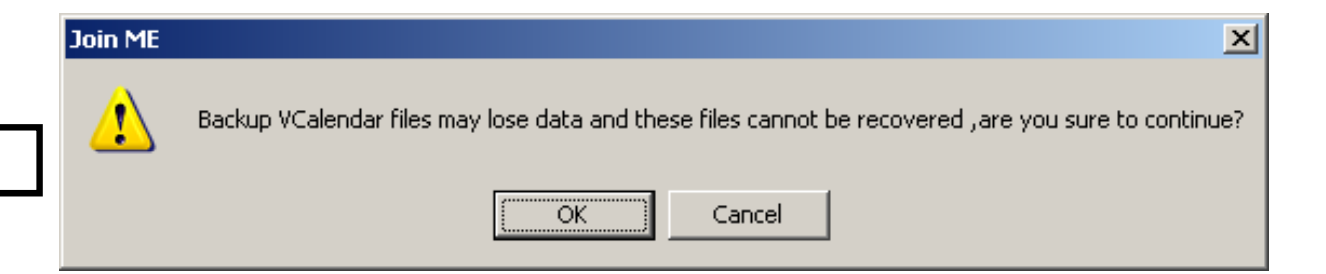

**2.** <u>**CLICK</u>** 'Browse' to select the folder you wish to store the backup; or enter directly the import path and filename (including the '.xml' extension).</u>

**Note:** The default install path will be used to when no input path is defined. If the default path is used & you uninstall Join Me all data will be lost.

**3.** <u>CLICK</u> 'OK' to finish the backup.

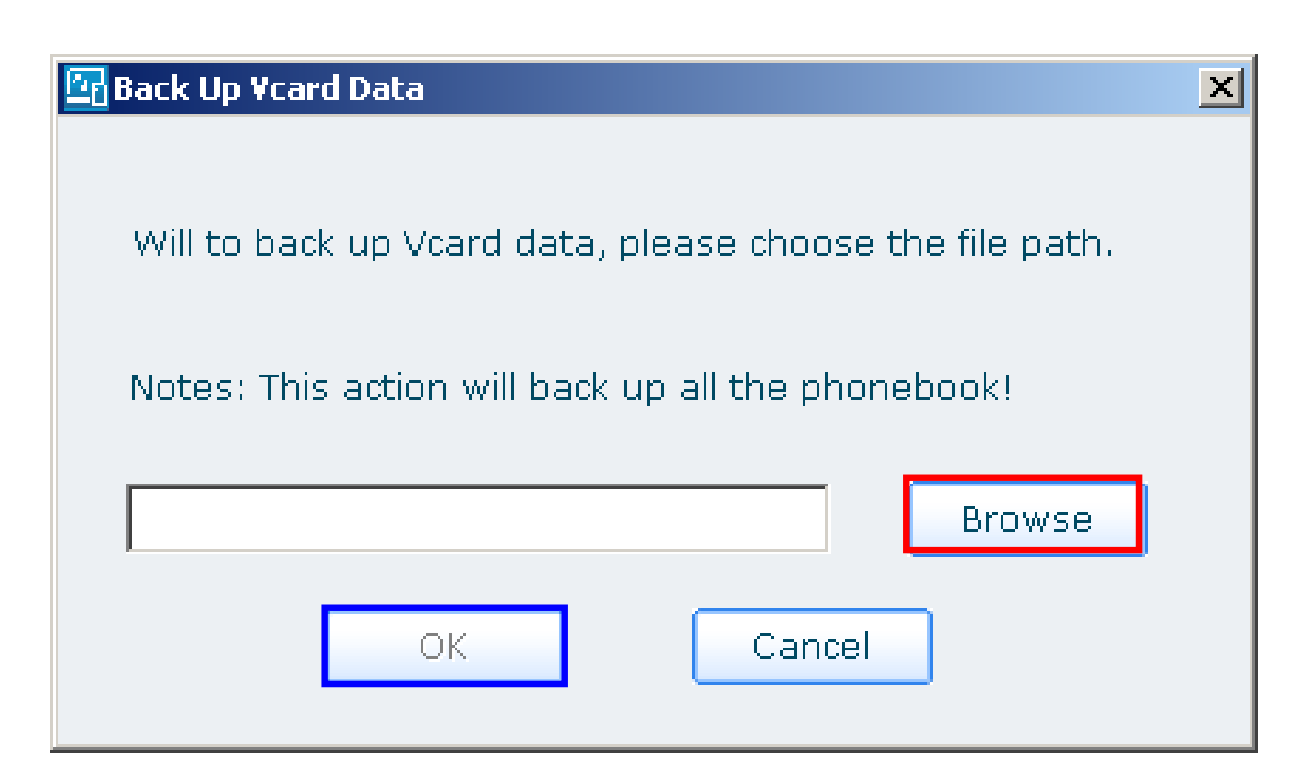

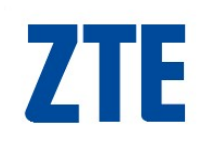

#### **Recover your Data**

| 🔄 Join Me                                                             |                                            |  |  |  |  |
|-----------------------------------------------------------------------|--------------------------------------------|--|--|--|--|
| File(F) Edit(E) View(V) To                                            | File(F) Edit(E) View(V) Tools(T) Help(H)   |  |  |  |  |
| 🖄 New Contact Ctrl+N<br>📝 New Message Ctrl+W<br>😿 New Calendar Ctrl+K | New Message New Calendar                   |  |  |  |  |
| Save As Shift+Ctrl+S                                                  | oneBook 저 Message 🛱                        |  |  |  |  |
| Backup 🕨                                                              |                                            |  |  |  |  |
| Recovery 🕨 🕨                                                          | Recover PC Data                            |  |  |  |  |
| Exit Alt+X Recover Phone Data                                         |                                            |  |  |  |  |
| Folder<br>E Computer(0/1000)                                          | Import Phonebook(Vcard)<br>Restore NV Data |  |  |  |  |

#### To recover all data (phonebook & SMS) from a single file:

4 Recovery options are available:

From the <u>File pull down menu</u> (as shown):

- Recover PC Data restores all the PC data to your computer
- Recover Phone Data restores all the data to your phone
- Import Phonebook(Vcard) imports your Vcard contacts
- Restore NV Data restores your phones non-volatile memory

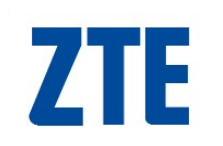

## **Recover PC / Phone Data**

**1.** <u>CLICK</u> 'Open file' to select the file you wish to restore; or enter directly the import path.

**Note:** The default install path will be used to when no input path is defined. If the default path is used & you uninstall Join Me all data will be lost.

**2.** <u>SELECT</u> the content to backup (including the phonebook, message & calendar) by placing a tick in the appropriate box.

**3.** <u>**CLICK</u>** 'Recovery' after you have chosen the data to be recovered.</u>

| 🔄 Recover Data 🛛 🗙                                  |  |  |  |  |
|-----------------------------------------------------|--|--|--|--|
| Data will be recovered into corresponding folder(s) |  |  |  |  |
| Please select item to recover                       |  |  |  |  |
| 📕 PhoneBook                                         |  |  |  |  |
| 🔲 Message                                           |  |  |  |  |
| 🗖 Calendar                                          |  |  |  |  |
| Please select file to recover:                      |  |  |  |  |
| Open file                                           |  |  |  |  |
| Recovery Cancel                                     |  |  |  |  |

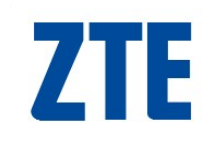

#### **Restore Warning**

1. <u>CLICK</u> 'OK' to continue. Warning: Restoring data clears all the data on your phone/PC. Before recovering data please make sure no important data will be lost.

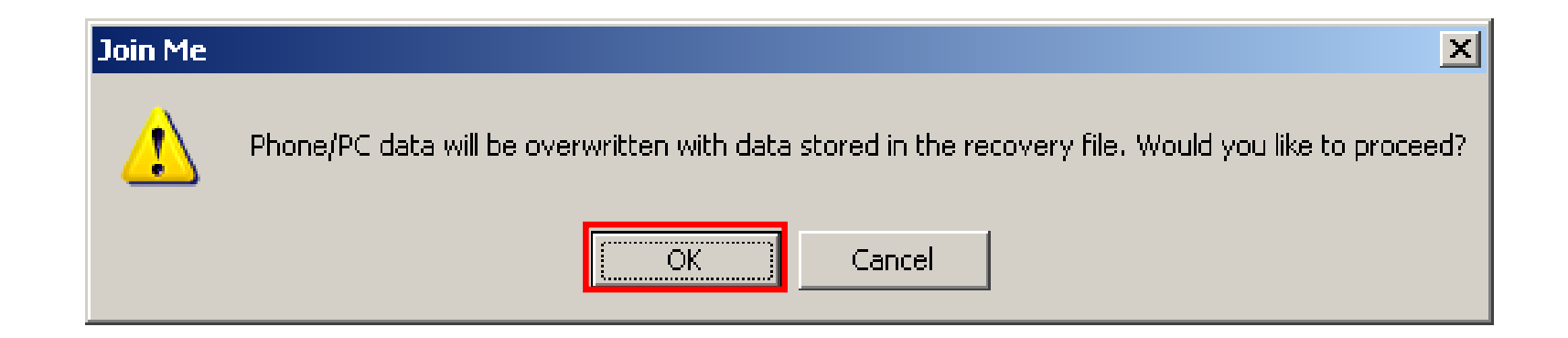

#### Note:

The destination of data to be restored whether for phone or PC is determined during the backup operation, that's to say, if the selected backup file was initially obtained from the phone, then it can be only recovered back to the phone, or vice versa.

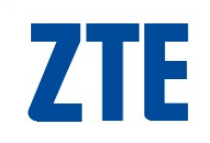

#### **Connect to the Internet**

| California ME                                                                                 |                                                                                                    | ×                                                                                                    |
|-----------------------------------------------------------------------------------------------|----------------------------------------------------------------------------------------------------|----------------------------------------------------------------------------------------------------|
| $File(\underline{F}) = Edit(\underline{E}) = View(\underline{V}) = Tools(\underline{T}) = Hi$ | elp(H)                                                                                                    |                                                                                                    |
| Load New Contact New Me                                                                       | ssage New Calendar Copy Cut Pas                                                                                       | te Connect Disconnect                                                                                                 |
| Media BPhoneBook                                                                              | Message Calendar 💮 Internet                                                                                           | Join Me                                                                                                    |
|                                                                                               |                                                                                                    | Delete Delete All SaveAs                                                                                              |
| Connect to Internet                                                                           | Userna Starting time Duration           CLICK         the 'Connect' button to establish a connection to the internet. | Total Data Month Query   All Records    Search Search   Date Query 11/02/2009   11/02/2009 11/02/2009   Search Search |
|                                                                                               |                                                                                                    | Result                                                                                                    |
|                                                                                               |                                                                                                    | Times Duration Total Data                                                                                             |
| n T6 Connected                                                                                |                                                                                                    |                                                                                                    |

## **Connecting to the Internet**

| Join ME                          | aln(H)                                                                                                    |                                                  |
|----------------------------------|----------------------------------------------------------------------------------------------------|--------------------------------------------------|
| Load New Contact New Me          | ssage New Calendar Copy Cut Paste Connect Dis                                                                                                    | 🗘 <b>Telstra</b>                                 |
| Media PhoneBook                  | Message Calendar Internet                                                                                                    | Join Me                                          |
|                                  | Delete <b>Delete</b> All                                                                                                    | SaveAs                                           |
| Cancel                           | Userna       Starting time       Duration       Total Data         2009-02-11       12:58:       0:00:04       1.32 KB         CLICK       the 'Cancel' button to stop<br>establishing an internet connection       Image: Connection                                                                                                    | Month Query All Records Search                   |
| Connecting                       | The status window indicated that<br>the phone is connecting ti the<br>internet.                                                                                                    | Date Query  11/02/2009  11/02/2009  Search       |
|                                  |                                                                                                    | Result                                           |
| 0100 0101 0110<br>1001 0101 0101 | Image: Sector sector sector               | Times 1<br>Duration 0:00:04<br>Total Data 1.32KB |
|                                  | Image: Section of the section of the section of t |                                                  |
| 1 T6 Connected                   |                                                                                                    |                                                  |

## **Disconnect the Internet**

| 🔄 Join ME                                                                                  |                      |                  |          |                |                   |
|--------------------------------------------------------------------------------------------|----------------------|------------------|----------|----------------|-------------------|
| $File(\underline{F}) = Edit(\underline{E})  View(\underline{V}) = Tools(\underline{T}) He$ | elp( <u>H</u> )      |                  |          |                |                   |
| Load New Contact New Mes                                                                   | ssage New Calendar C | Copy Cut         | Paste    | Connect Disc   | <b>delstra</b>    |
| Media Book                                                                                 | Message              | Calendar 🌐       | Internet |                | Join Me           |
|                                                                                            |                      |                  | Del      | ete Delete All | SaveAs            |
|                                                                                            | Userna Startin       | ng time 🔺 🛛 Dura | ation    | Total Data     | Month Query       |
| Disconnect from Internet                                                                   | CLICK the 'D         | Disconnect' bu   | utton to | 1.32 KB        | All Records       |
| Disconnect noin internet                                                                   | end your Inte        | ernet session.   |          |                | Search            |
|                                                                                            |                      |                  |          |                | Date Query        |
| Total sent: 4.63KB                                                                         |                      |                  |          |                | 11/02/2009 💌      |
| Total received: 0.81KB                                                                     |                      |                  |          |                | 11/02/2009        |
| Connected Time: 00:00:12                                                                   |                      |                  |          |                | Search            |
|                                                                                            |                      |                  |          |                | Result            |
|                                                                                            |                      |                  |          |                | Times 1           |
|                                                                                            |                      |                  |          |                | Duration 0:00:04  |
|                                                                                            |                      |                  |          |                | Total Data 1.32KB |
|                                                                                            |                      |                  |          |                |                   |
|                                                                                            |                      |                  |          |                |                   |
|                                                                                            |                      |                  |          |                |                   |
|                                                                                            |                      |                  |          |                |                   |
|                                                                                            |                      |                  |          |                |                   |
| T6 Connected                                                                               |                      | 1                |          |                |                   |

## **Internet Session Information**

| <b>Gion ME</b><br>File(F) Edit(E) View(V) Tools(T) H | elp(H)             |                                                    |                                |                                    |                                                    |
|------------------------------------------------------|--------------------|----------------------------------------------------|--------------------------------|------------------------------------|----------------------------------------------------|
| Load New Contact New Me                              | ssage New Calendar | Copy Cu                                            | k 🔂<br>.t Paste                | Connect Disc                       | C. <b>Telstra</b>                                  |
| Media BPhoneBook                                     | Message            | Calendar 🤅                                         | Internet                       |                                    | Join Me                                            |
|                                                      |                    |                                                    | Del                            | ete Delete All                     | SaveAs                                             |
| Connect to Internet                                  | Userna             | Starting time  2009-02-11 12:58: 2009-02-11 12:59: | Duration<br>0:00:04<br>0:02:29 | Total Data<br>1.32 KB<br>105.65 KB | Month Query All Records Search Data Query          |
| Connect now?                                         |                    |                                                    |                                |                                    | Date Query 11/02/2009 11/02/2009 Search            |
|                                                      |                    |                                                    |                                |                                    | Result                                             |
|                                                      |                    | This are session                                   | a displays Inte                | ernet                              | Times 2<br>Duration 0:02:33<br>Total Data 106.97KB |
| 1 T6 Connected                                       | 1                  |                                                    |                                |                                    |                                                    |

Join Me User Guide\_T Series\_v3.0

ZTE

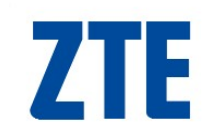

## **More Information**

In Join Me there is a comprehensive help file (from the pull down menu under help, or press F1)

For product support enquiries please visit our website at www.zte.com.au. Here you will find:

- comprehensive product information
  - (ZTE Next G handsets, Telstra Data Devices & Car-kits)
- an extensive FAQ knowledgebase
- ZTE discussion forums
- the latest JoinMe software to download
- the latest software updates to upgrade your handset
- all handset user guides to view online